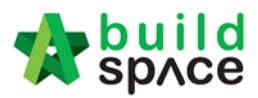

# POST CONTRACT

Visit our forum & tutorials at http://forum.buildspace.my-1-

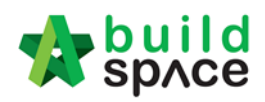

## Contents

| Assign user to access Letter of Award module (Project)    | 3  |
|-----------------------------------------------------------|----|
| How to prepare/edit Letter of Award (As Editor role)      | 5  |
| How to comment on Letter of Award module (as Reviewer)    | 8  |
| How to amend Letter of Award based on comment             | 10 |
| How to submit Letter of Award for management approval?    | 12 |
| How to respond to Letter of Award approval process?       | 13 |
| Login through email                                       | 13 |
| Login through system (without email)                      | 14 |
| Push To Post Contract                                     | 15 |
| Assign user                                               | 15 |
| Push the BQ to post contract                              | 18 |
| Approve approved the submission                           | 20 |
| Request For Variation                                     | 23 |
| How to issue fill in contract & contingency sum for RFV   | 23 |
| How to issue New RFV                                      | 24 |
| How to insert cost estimate for RFV                       | 25 |
| How to verify RFV Cost Estimate                           | 26 |
| How to key in AI/EI number after RFV had been approved    | 27 |
| How to Activate Claim Certificate & Update Progress Claim | 28 |
| VO Module                                                 | 32 |
| Print Claim Certificate                                   | 36 |
| Location Management                                       | 38 |

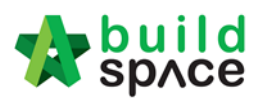

# Assign user to access Letter of Award module (Project)

Note: Only **admin user** can assign other user to access into this module.

.....

1. Login eProject system and then click "Project Title" or click "Open Project"

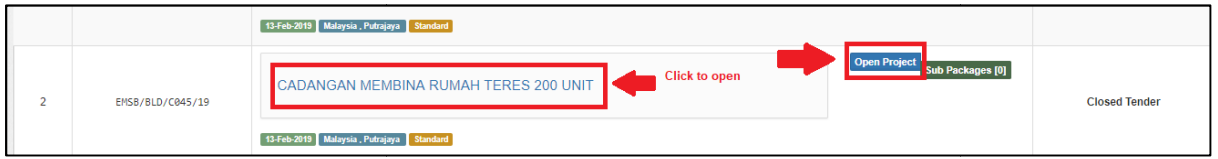

| 2. (                                       | 2. Click "Users" then click "Letter of Award" |                      |           |            |           |           |                     |  |
|--------------------------------------------|-----------------------------------------------|----------------------|-----------|------------|-----------|-----------|---------------------|--|
| stole 🞲                                    | ser the build space                           |                      |           |            |           |           |                     |  |
| <b>B</b><br>Projects                       | System M                                      | <b>Ø</b><br>Maintena | Project D | Users      | Tendering | Documents | <b>₽</b> 1<br>Forum |  |
| Home / CADANGAN MEMBINA RUMAH TERES 200 UN |                                               |                      | Project U | Jsers      |           |           |                     |  |
|                                            |                                               |                      | Contract  | Management |           |           |                     |  |
| Project Dashboard                          |                                               |                      | Letter of | Award      |           |           |                     |  |
|                                            |                                               |                      |           |            |           |           |                     |  |

3. There are 2 roles under Letter of Award module, user need to click **"+Add Users"** to assign user under both roles.

| P Use   | er Permissions        | Click to select role      |         |           |
|---------|-----------------------|---------------------------|---------|-----------|
|         | Q Search              | Editor v                  |         |           |
| Editor  |                       | Editor                    |         |           |
|         | Filter                | Reviewer                  |         | Filte     |
| No. 🔺   | Name                  |                           |         | Email 🛇   |
|         |                       | No matching records found |         |           |
| Showing | g 0 to 0 of 0 entries |                           | Previou | is Next   |
|         |                       | Click to add user         | +       | Add Users |

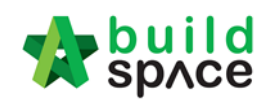

#### 4. Tick to select the user, then click "Add Users".

#### Assign users 🖴

| lo. <b>A</b> Nam<br>1 Chie | ne $\diamond$                                       | Email 🗘                 |                      |        |
|----------------------------|-----------------------------------------------------|-------------------------|----------------------|--------|
| 1 Chie                     |                                                     |                         | Company 🗘            | Assign |
|                            | en Zen                                              | chienzen@pck.com.my     | Business Unit HQ     |        |
| 2 Muh                      | hammad Asyrul                                       | asyrul@pck.com.my       | Business Unit HQ     |        |
| 3 Nor                      | Fatin Izzati Binti Yusop                            | fatin@pck.com.my        | Business Unit HQ     |        |
| 4 Mr. M                    | Majestic 1                                          | majestic1@buildspace.my | Eco Majestic Sdn Bhd |        |
| 5 Chris                    | is Volcano                                          | sky@buildspace.my       | Business Unit HQ     |        |
| 6 Heng                     | ng Chin Guan                                        | majestic@buildspace.my  | Eco Majestic Sdn Bhd |        |
| Showina <b>1</b> t         | to 6 of 6 entries (filtered from 179 total entries) |                         | Previous 1           | Nex    |

- 5. The assigned user will display under the list, user still can click **"X"** symbol to remove the user from the list.
- Note: Under "Reviewer" role, admin user need to tick to define whether the assigned user is Editor or not. (Reviewer with Editor can submit letter of award for management approval process)

| - USE   |                       |                                        |                  |          |             |
|---------|-----------------------|----------------------------------------|------------------|----------|-------------|
|         | Q Search              | Reviewer                               | ~                |          |             |
| Reviewe | er                    |                                        |                  |          |             |
|         | Filter                |                                        | Filter           |          |             |
| No. 🔺   | Name                  |                                        | Email            |          | Is Editor 🔇 |
| 1       | Heng Chin Guan        | Click to remove<br>user from this role | majestic@buildsp | ace.my   |             |
| Showin  | g 1 to 1 of 1 entries |                                        |                  | Previous | 1 Next      |
|         |                       |                                        |                  | +        | Add Users   |

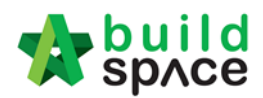

# How to prepare/edit Letter of Award (As Editor role)

Note: Following steps are for user who assigned as **Editor** role only.

1. Login eProject system and click to open a project.

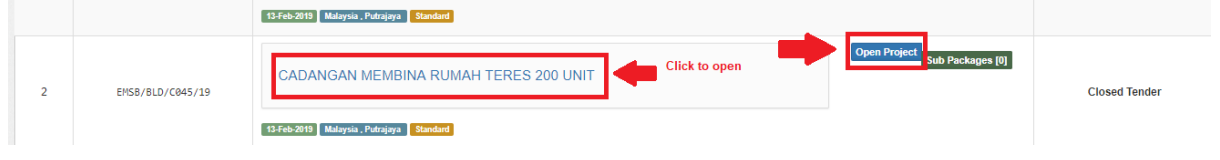

2. Go to "Tendering", then click at "Letter of Award".

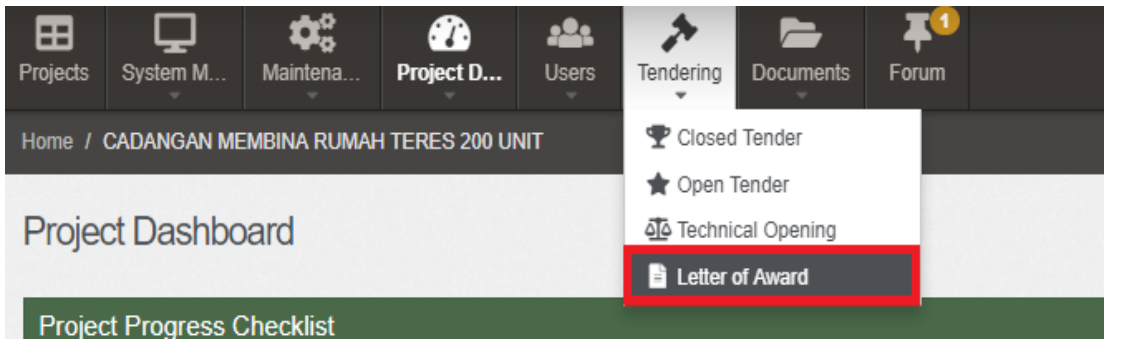

3. There are 3 categories under Letter of Award module, click **"Edit"** beside each category to start edit.

| Home / CADANGAN MEMBINA RUMAH TERES 200 UNIT / Letter of Award | Closed lend             |
|----------------------------------------------------------------|-------------------------|
| Letter of Award                                                | Action(s) +             |
| Contract Details                                               | Edit                    |
| Clauses                                                        | Edit                    |
| Signatory                                                      | Edit                    |
|                                                                | Logs 🌣 Settings 🖨 Print |

Note: User can copy the content from existing format (Microsoft Word). However, user need to paste the content from Microsoft Word into NOTEPAD first, then copy the content from NOTEPAD and paste it under eProject system. (This action is to remove the content styling from Microsoft Word and allow user to spend lesser time on adjusting spacing, margin & layout when printing out the Letter of Award)

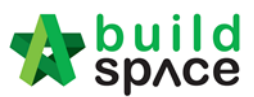

4. For **Contract Details**, user need to input the header content like below (*which will display at the top of every page when printed out*). After that, click "**Save**".

Z Edit Contract Details

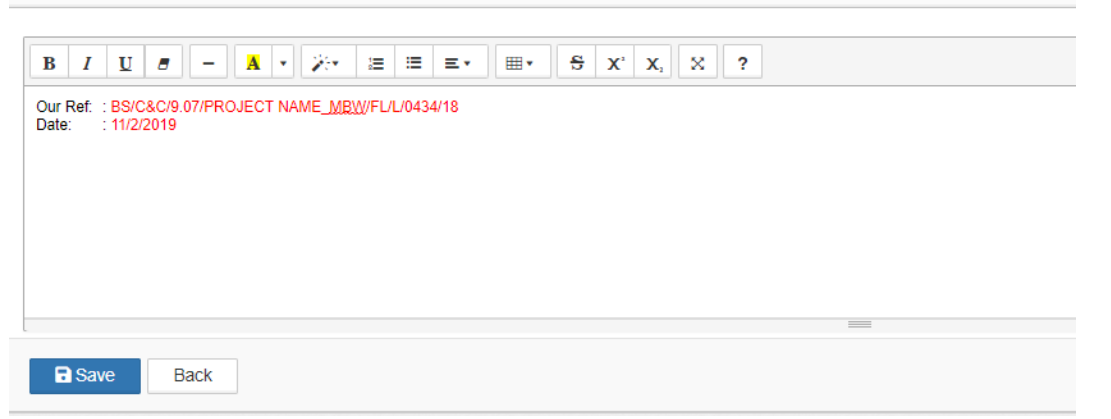

5. For Clauses, user need to "Add New Clause" and key in the content.

| 23 | Clauses | Click to add new clause |                                                                                                    | Click to add new<br>clause between |
|----|---------|-------------------------|----------------------------------------------------------------------------------------------------|------------------------------------|
|    |         | Add New Clause          |                                                                                                    | existing clauses                   |
|    | В       |                         | $\equiv \equiv \mathbf{T} \mathbf{T} \mathbf{T} \mathbf{T} \mathbf{S} \mathbf{X}^2 \mathbf{X}_2 \mathbf{S} \mathbf{S} \mathbf{S} \mathbf{S}^2$ |                                    |
|    | Cont    | Click to edit content   |                                                                                                    |                                    |

6. Tick to set numbering for certain clauses (*e.g. 1.0, 1.1 ...*). Further, to set certain clause as sub clauses, **click (Hold)** symbol and drag to right side.

| $\exists \boxed{B \ I \ U} \ \textcircled{Contract Sum}$                                                    | ?       | <b>&gt;</b> | +<br>× |  |
|----------------------------------------------------------------------------------------------------|---------|-------------|--------|--|
| Set the clause as sub title<br>The Contract Sum shall be Ringgit Malaysia: XXX Only (RM XXX) excluding GST. |         | ~           | +<br>× |  |
| The Provisional Sums shall only be expended at the discretion and on written instruction                    | of S.O. | ~           | +<br>× |  |

7. After finalised the clauses, click "Save".

Add New Clause

| The overall Contract period inclu<br>Dates are as follows: -<br>Date of Commencement<br>Completion Date<br>Contract Duration | usive of all mobilization shall be X months/weeks from the<br>: XXX<br>: XXX<br>: XXX<br>: XXX | Date of Commencement. The Dates of Commencement and the Completion | × × |
|----------------------------------------------------------------------------------------------------|------------------------------------------------------------------------------------------------|--------------------------------------------------------------------|-----|
|                                                                                                    | Back                                                                                           | a Save                                                             |     |

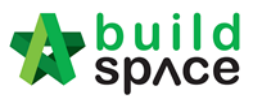

8. For Signatory, user need to insert the content on contractor's signature page only (As shown below).

| 🗹 Edit Signatory                                               |   |
|----------------------------------------------------------------|---|
| B I U O - A The undersigned hereby a which has been retained a |   |
|                                                                | = |
| Save Back                                                      |   |

9. After user finalised the Letter of Award template, user can click **"Settings"** to edit the printing layout, margin & font size before printing layout.

| Edit                                               |           |                   |       |  |
|----------------------------------------------------|-----------|-------------------|-------|--|
| Click "Logs" to<br>view who edited<br>the template | Logs      | Settings          | Print |  |
|                                                    | layout, n | nargin & font siz | e.    |  |

10. Click **Action(s)**, then click **"Notify Reviewer"** to allow reviewer to review the letter of award.

|      | Action(s) -      |
|------|------------------|
|      | Motify Reviewer  |
| Edit |                  |
| Edit |                  |
| Edit |                  |
| Logs | Settings 🔒 Print |

11. After clicking **"Notify Reviewer"**, the system will pop out a message shown that notification has been sent successfully.

Notification Sent

Notification has been sent successfully.

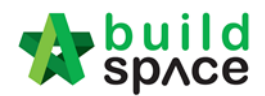

# How to comment on Letter of Award module (as Reviewer)

Note: Reviewer will receive an email notification once Editor notified Reviewer through eProject system

 To review and comment on Letter of Award, login eProject system and click "Project Title" or click "Open Project"

|   |                  | 13-Feb-2013 Malaysia , Putrajaya Standard |               |
|---|------------------|-------------------------------------------|---------------|
| 2 | EMSB/BLD/C045/19 | CADANGAN MEMBINA RUMAH TERES 200 UNIT     | Closed Tender |
|   |                  | 13-Feb-2013 Malaysia , Putrajaya Standard |               |

#### 2. Go to "Tendering", then click at "Letter of Award".

| Projects                                     | System M     | Maintena | Project D | Users      | Tendering   | Documents | Forum |
|----------------------------------------------|--------------|----------|-----------|------------|-------------|-----------|-------|
| Home / CADANGAN MEMBINA RUMAH TERES 200 UNIT |              |          |           | The Closed | I Tender    |           |       |
|                                              |              |          |           | 🗙 Open 1   | Tender      |           |       |
| Project Dashboard                            |              |          |           | ata Techni | cal Opening |           |       |
|                                              |              |          |           |            | 🖹 Letter (  | of Award  |       |
| Projec                                       | t Progress C | hecklist |           |            |             |           |       |

3. Click **"Edit"** button beside Clauses to view the content. User also can click **"Print"** to preview the Letter of Award.

| Contract Details | Edit                    |
|------------------|-------------------------|
| Clauses          | Edit                    |
| Signatory        | Edit                    |
|                  | Logs 🌩 Settings 🖨 Print |

4. Reviewer only can review and insert comment on each clauses. To comment, click at icon.

| Cla | auses                                                                                                    |  |
|-----|----------------------------------------------------------------------------------------------------|--|
|     | XXX SDN BHD<br>Address .<br>Tet 03-XXX       Fax: 03-XXX         Attn: Mr. XXX       Dear Sir<br>PROJECT TITLE<br>Letter of Acceptance         VVe are pleased to inform you that your tender for the above mentioned works (hereinafter called the Works') is hereby accepted all in accordance with, inter-alia, the<br>Conditions of Contract, Specifications, Preambles, Drawings, Bills of Quantities, Instructions and Conditions of Tendering, Form of Tender and the following terms and<br>conditions - |  |
|     | Contract Sum                                                                                                    |  |

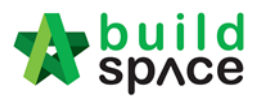

5. Reviewer can click at the text box to insert the comment. After that, click **"Post Comment"**.

| Comments                                                  |          |       | ×    |
|-----------------------------------------------------------|----------|-------|------|
| Please edit the company address Click to type the comment |          |       |      |
| Comments                                                  | ▲ Commen | tor [ | Date |
| No comments posted                                        |          |       |      |
| Showing 0 to 0 of 0 entries                               | Previo   | ous 1 | Next |
|                                                           |          | CI    | ose  |

6. The comment will be recorded under the system. User can click "**Close**" and continue comment on other clauses.

| omments                         |      |                   |                                                  |
|---------------------------------|------|-------------------|--------------------------------------------------|
| Post Comment                    |      |                   |                                                  |
| Comments                        | ▲ Co | ommentor          | Date                                             |
| Please edit the company address | н    | leng Chin<br>Guan | 15th<br>February<br>2019<br>(Friday),<br>9.54 am |
| howing 1 to 1 of 1 entries      |      | Previous          | 1 Next                                           |

7. After review & comment on the clauses, click **"Letter of Award"** and back to the first level.

| Home / CADANGAN MEMBINA RUMAH TERES 200 UNIT | Letter of Award  | Clauses             |
|----------------------------------------------|------------------|---------------------|
|                                              | Click<br>first l | and back to<br>evel |

8. Click **"Action(s)"** and **"Send Comment Notification"** to notify Editor user that the comments have been established.

| Action(s)                 |
|---------------------------|
| Send Comment Notification |
| Edit                      |

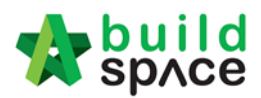

# How to amend Letter of Award based on comment

1. Login eProject system and then click "Project Title" or click "Open Project"

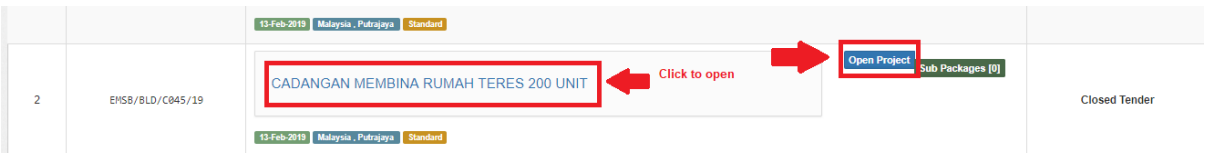

#### 2. Go to "Tendering", then click at "Letter of Award".

| EE<br>Projects                               | System M  | <b>¢</b><br>Maintena | Project D | Users | Tendering         | Documents | <b>₽</b> 1<br>Forum |  |
|----------------------------------------------|-----------|----------------------|-----------|-------|-------------------|-----------|---------------------|--|
| Home / CADANGAN MEMBINA RUMAH TERES 200 UNIT |           |                      |           |       | T Closed          | d Tender  |                     |  |
|                                              |           |                      |           |       | 🖈 Open Tender     |           |                     |  |
| Projec                                       | ct Dashbo | ard                  |           |       | Technical Opening |           |                     |  |
|                                              |           |                      |           |       | E Letter          | of Award  |                     |  |
| Project Progress Checklist                   |           |                      |           |       |                   |           |                     |  |

3. Editor user view see how many comments inserted by Reviewer. To view the comments, click "Edit".

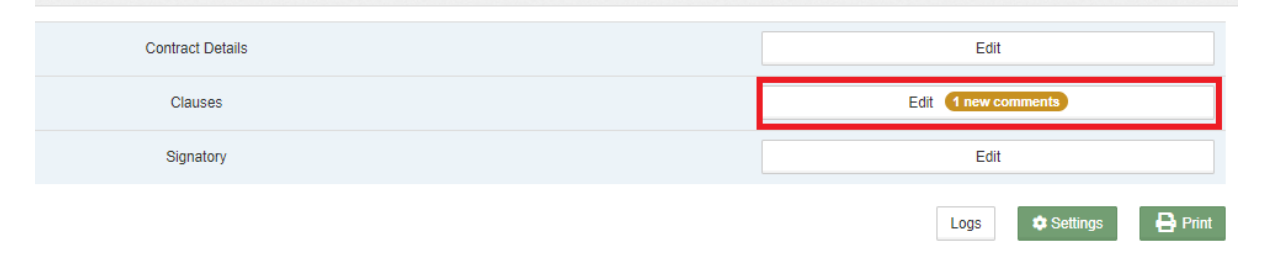

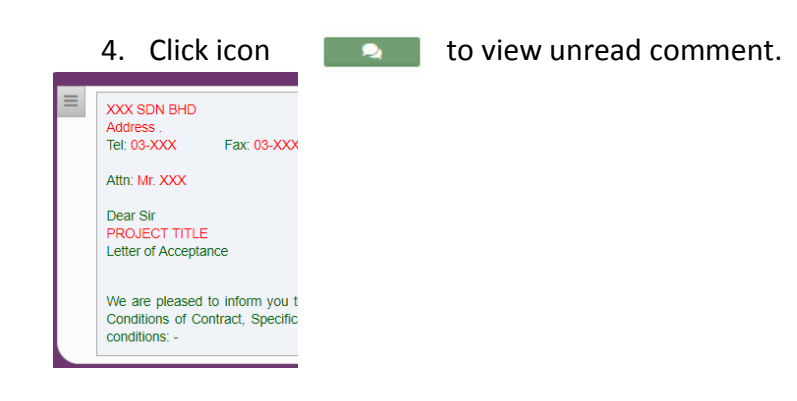

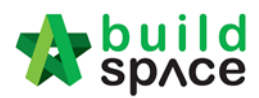

5. Editor user can view the comments from Reviewer user. Click **"Close"** to amend the clauses.

| Comments                        |                   | ×                                                |
|---------------------------------|-------------------|--------------------------------------------------|
| Comments                        | Commentor         | Date                                             |
| Please edit the company address | Heng Chin<br>Guan | 15th<br>February<br>2019<br>(Friday),<br>9.54 am |
| Showing 1 to 1 of 1 entries     | Previous          | 1 Next                                           |
|                                 |                   | Close                                            |

6. Editor user can click on clauses to edit the content.

| = | XX SDN BHD<br>ddress .<br>11: 03-XXX Fax: 03-XXX<br>thr: Mr. XXX<br>ear Sir<br>ROJECT TITLE<br>etter of Acceptance                                                                                                    | +<br>×<br>® |
|---|----------------------------------------------------------------------------------------------------|-------------|
|   | e are pleased to inform you that your tender for the above mentioned works (hereinafter called 'the Works') is hereby accepted all in accordance with, inter-alia, the onditions of Contract, Specifications, Preambles, Drawings, Bills of Quantities, Instructions and Conditions of Tendering, Form of Tender and the following terms and inditions: - |             |

9. After amended the clauses based on comment, click **"Letter of Award"** and back to the first level.

| Home / CADANGAN MEMBINA RUMAH TERES 200 UNIT | Letter of Award  | Clauses             |
|----------------------------------------------|------------------|---------------------|
| Clauses                                      | Click<br>first l | and back to<br>evel |

7. Click **Action(s)**, then click **"Notify Reviewer"** to allow reviewer to review the amended letter of award.

|      | Action(s) -      |
|------|------------------|
|      | Notify Reviewer  |
| Edit |                  |
| Edit |                  |
| Edit |                  |
| Logs | Settings 🕒 Print |

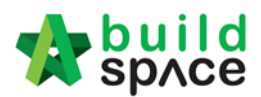

# How to submit Letter of Award for management approval?

Note: Only Reviewer (with editor) able to submit for management approval

1. Login eProject system and then click "Project Title" or click "Open Project".

|   |                  | 13-Feb-2019 Malaysia , Putrajaya Standard           |                               |               |
|---|------------------|-----------------------------------------------------|-------------------------------|---------------|
| 2 | EMS8/8LD/C045/19 | CADANGAN MEMBINA RUMAH TERES 200 UNIT Click to open | Open Project Sub Packages [0] | Closed Tender |

2. Go to "Tendering", then click at "Letter of Award".

| <b>E</b><br>Projects                         | System M                   | <b>¢</b><br>Maintena | Project D     | Users       | Tendering | Documents | Forum |  |
|----------------------------------------------|----------------------------|----------------------|---------------|-------------|-----------|-----------|-------|--|
| Home / CADANGAN MEMBINA RUMAH TERES 200 UNIT |                            |                      | TClosed       | l Tender    |           |           |       |  |
|                                              |                            |                      | 🖈 Open Tender |             |           |           |       |  |
| Project Dashboard                            |                            |                      | 🐴 Techni      | cal Opening |           |           |       |  |
|                                              |                            |                      | 🖹 Letter (    | of Award    |           |           |       |  |
| Projec                                       | Project Progress Checklist |                      |               |             |           |           |       |  |

3. After selecting verifier, click Submit.

| Contract Details                            | Edit         |
|---------------------------------------------|--------------|
| Clauses                                     | Edit         |
| Signatory                                   | Edit         |
|                                             | Logs 🗢 Setti |
| Click to select verifier                    |              |
| Select Verifiers:                           |              |
| Heng Chin Guan + Click to add more verifier |              |
| None<br>Heng Chin Guan                      |              |
| Submit                                      |              |

4. Verifier will receive email notification once the Letter of Award is submitted for approval.

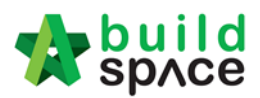

# How to respond to Letter of Award approval process?

# Note: Verifier will receive an email notification when Letter of Award is submitted for approval.

Login through email

1. Verifier will receive an email notification when Letter of Award is submitted for approval. To view details of Letter of Award, click at the link from email.

| Letter of Award Notification from BuildSpace                               | Today, 11:22:4 |  |  |
|----------------------------------------------------------------------------|----------------|--|--|
| 🖹 Text (2 KB) 🛓 🚔                                                          |                |  |  |
| To: Heng Chin Guan                                                         |                |  |  |
| Heng Chin Guan has submitted a Letter of Award for your approval.          |                |  |  |
| Project Name: CADANGAN MEMBINA RUMAH TERES 200 UNIT                        |                |  |  |
| Visit this link for more information:                                      |                |  |  |
| https://eproject.buildspace.my/projects/1830/letter-of-award/letterOfAward |                |  |  |

2. Then user will be diverted into eProject login page.

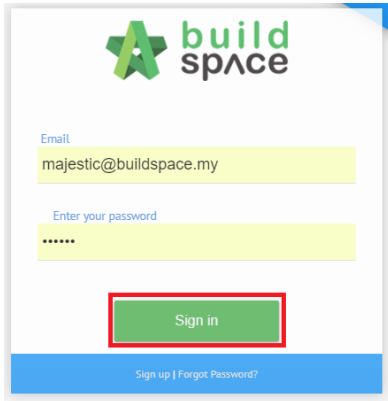

3. Once login, user will be diverted to Letter of Award module. Click **"Edit"** to view the clauses or click **"Print"** to view the Letter of Award (*printing format*). After reviewed the LA, click **"Approve / Reject"**.

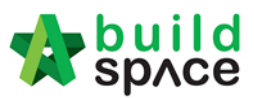

4. User can insert "Remark" after they "Approved/Rejected" the Letter of Award.

| Reject Request for Variation                  |              |
|-----------------------------------------------|--------------|
| Verifier Remarks :                            |              |
| Add Remarks (Optional) Click to insert remark |              |
|                                               | Reject Close |

#### Login through system (without email)

1. Login to eProject system. User can view the pending approval tasks from To Do List, click **"View"** to view for more details.

| E<br>Proj | scts System M          | Maintena          |              |                    |                                 | Visit the forums for more inform |
|-----------|------------------------|-------------------|--------------|--------------------|---------------------------------|----------------------------------|
| =         | To-Do List 1           |                   |              |                    |                                 |                                  |
| 1         | Tendering <sub>2</sub> | 🎦 Post Contract 🍯 | 15           |                    |                                 |                                  |
|           | Reviews: 2             |                   |              |                    |                                 |                                  |
|           | No.                    | Module            | Days Pending | View               |                                 | Project                          |
|           | 1                      | Open Tende        | r 176        | View               | P                               | roject ABC                       |
|           | 2                      | Letter of Awa     | rd 0         | View Click<br>deta | c to view CADANGAN MEMBI<br>ils | NA RUMAH TERES 200 UNIT          |

2. User will be diverted to Letter of Award module. Click **"Edit"** to view the clauses or click **"Print"** to view the Letter of Award (*printing format*). After reviewed the LA, click **"Approve / Reject"**.

| Letter of Award  |                             |                          |
|------------------|-----------------------------|--------------------------|
| Contract Details |                             | Edit                     |
| Clauses          | Click to view LA<br>content | Edit                     |
| Signatory        |                             | Edit                     |
|                  |                             | Logs 🌩 Settings 🖨 Print  |
| Approve Reject   |                             | Click to print<br>out LA |

3. User can insert "Remark" after they "Approved/Rejected" the Letter of Award.

| Reject Request for Variation |                           |              |
|------------------------------|---------------------------|--------------|
| Verifier Remarks :           |                           |              |
| Add Remarks (Optional)       | Click to insert<br>remark |              |
|                              |                           | Reject Close |

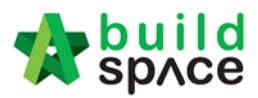

# Publish To Post Contract

#### Assign user

1. Login eTender with Username and Password

| 4          | build space                |  |
|------------|----------------------------|--|
| Email      |                            |  |
| Enter your | password                   |  |
|            | Sign in                    |  |
|            | Sign up   Forgot Password? |  |

2. Click "Project Title" or click "Open Project"

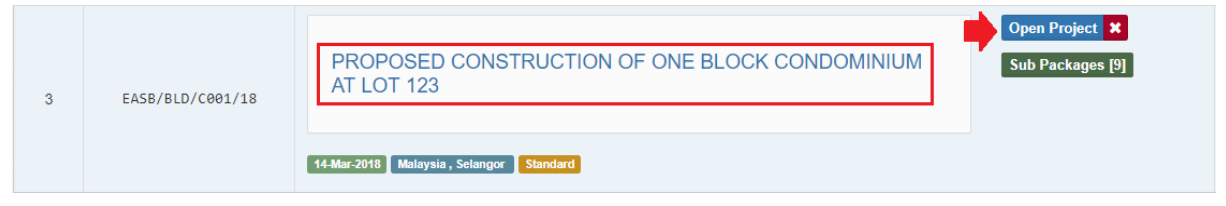

3. Click "Users" and then click "Contract Management"

| Stoled 2                           | see space |          |               |             |            |           |               |  |
|------------------------------------|-----------|----------|---------------|-------------|------------|-----------|---------------|--|
| Projects                           | System M  | Maintena | Project D     | Users       | Tendering  | Documents | <b>F</b> orum |  |
| Home / CADANGAN MEMBINA RUMAH 1234 |           |          | Project Users |             |            |           |               |  |
|                                    |           |          |               | Contract    | Management |           |               |  |
| Projec                             | ct Dashbo | ard      |               | Letter of a | Award      |           |               |  |

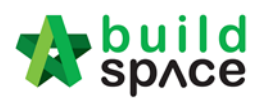

#### 4. Choose specific module (Exp: Publish to Post Contract)

|      | Publish to Post Contract                         | )   |      |
|------|--------------------------------------------------|-----|------|
|      | Publish to Post Contract                         |     |      |
|      | Claim Certificate                                |     |      |
|      | Variation Order                                  |     |      |
|      | Material On Site                                 |     |      |
|      | Deposit                                          |     |      |
|      | Kong Si Kong                                     |     |      |
| Iter | Purchase On Behalf<br>ed from 181 total entries) | - P | revi |

## 5. Click "Assign Users"

| User Manageme                | nt                             |                                   |
|------------------------------|--------------------------------|-----------------------------------|
| Q Search                     | Publish to Post Contract       | ~                                 |
| blish to Post Contract       |                                |                                   |
| Filter                       |                                | Filte                             |
| Io. 🔺 Name                   |                                | ♦ Email ♦ Company ♦ Is Verifier ♦ |
|                              | No matching records            | s found                           |
| owing 0 to 0 of 0 entries (i | itered from 181 total entries) | Previous Next                     |
|                              |                                |                                   |

#### 6. Tick which user selected and click "Save"

| 🗸 Assi | gn users 🏜                    |                         | Save                | Close  |
|--------|-------------------------------|-------------------------|---------------------|--------|
| ٩      | Can filter the username, emai | il or company's name    |                     | 10 •   |
|        | Filter                        | Filter                  | Filter              |        |
| No. 🔺  | Name 🗘                        | Email 🔷                 | Company 🖒           | Assign |
| 1      | Chien Zen                     | chienzen@pck.com.my     | Business Unit HQ    |        |
| 2      | Muhammad Asyrul               | asyrul@pck.com.my       | Business Unit HQ    |        |
| 3      | Nor Fatin Izzati Binti Yusop  | fatin@pck.com.my        | Business Unit HQ    |        |
| 4      | Nor Fatin Izzati Binti Yusop  | fatinizzati19@yahoo.com | Architect 1 Sdn Bhd |        |

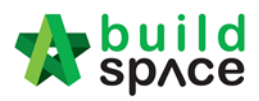

## 7. Click "Assign Verifiers" to select which user as a verifier

| P Use     | er Management                |                             |                                       |                    |                        |
|-----------|------------------------------|-----------------------------|---------------------------------------|--------------------|------------------------|
|           | Q Search                     | Publish to Post Contract    |                                       | ~                  |                        |
| Publish t | to Post Contract             |                             |                                       |                    |                        |
|           | Filter                       |                             | Filter                                | Filter             |                        |
| No. 🔺     | Name                         |                             | Click "x" to<br>delete the user Email | Company 🗘          | Is Verifier $\Diamond$ |
| 1         | Chien Zen                    | The user already assign     | chienzen@pck.com.my                   | Business Unit HQ   |                        |
| 2         | Nor Fatin Izzati Binti Yus   | sop                         | ★ fatin@pck.com.my                    | Business Unit HQ   |                        |
| Showing   | g 1 to 2 of 2 entries (filte | red from 181 total entries) |                                       | Previous           | 1 Next                 |
|           |                              |                             | ۹                                     | Assign Verifiers 🔽 | Assign Users           |

#### 8. Select which user and click "Assign"

| <ul> <li>Assign Verifiers</li> </ul>                                               |   |                                     |             |
|------------------------------------------------------------------------------------|---|-------------------------------------|-------------|
| Publish to Post Contract                                                           |   |                                     |             |
| Select Verifiers:                                                                  |   | Click "-" to remove the verifier    |             |
| None                                                                               | + | Click "+" to add the multi verifier |             |
| Note: Choose which<br>Not Fatin Izzati Binti Yusop user as a verifier<br>Chien Zen |   |                                     | Assign Back |

#### 9. Click "Reset" to reassign the verifier

| Assign Verified        | ers                                                    |
|------------------------|--------------------------------------------------------|
| Publish to Post Contra | ct                                                     |
| Assigned Verifiers:    |                                                        |
| Sequence Number        | Name                                                   |
| 1                      | Nor Fatin Izzati Binti Yusop Approve by users sequence |
| 2                      | Chien Zen                                              |
|                        | <b>C</b> Roset Back                                    |

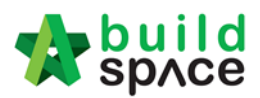

#### Push the BQ to post contract

#### 1. Click "Project Title" or click "Open Project"

| 3 | EASB/BLD/C001/18 | PROPOSED CONSTRUCTION OF ONE BLOCK CONDOMINIUM<br>AT LOT 123 | Open Project X<br>Sub Packages [9] |
|---|------------------|--------------------------------------------------------------|------------------------------------|
|   |                  | 14-Mar-2018 Malaysia , Selangor Standard                     |                                    |

#### 2. Click "Buildspace Pro" to access the BQ

| soft 🔆   | build<br>spʌce |          | Go To Buildspace Pro 🔗 Search Project | Q @0 🗭 |
|----------|----------------|----------|---------------------------------------|--------|
| Projects | System M       | Maintena |                                       |        |

#### 3. Click "Push To Post Contract"

| space                                                                                                    |                 |                  |                    |
|----------------------------------------------------------------------------------------------------|-----------------|------------------|--------------------|
| Tendering > CADANGAN MEMBINA RUMAH 1234 (Status::TENDERING)                                                |                 |                  |                    |
| 🚯 Export Project   🌑 Project Analyzer 🔻  🖶 Sub-Packages   🛓 Schedule Of Quantities 💽 Push To Post Contract |                 |                  |                    |
| Project Breakdown Project Properties Project Addendum                                                      |                 |                  |                    |
| 🚯 Import Rates 🛛 🤽 View Tenderers 🛛 🧮 Project Summary 🔻 🍙 Export Bill 🕥 Export Backup 🛛 🔯 Log 🖉 Reload     |                 |                  |                    |
| No. Description                                                                                            | Original Amount | Total Markup (%) | Total Markup (MYR) |
| CADANGAN MEMBINA RUMAH 1234                                                                                |                 |                  |                    |
| 1 BILL NO.1 -GENERAL CONDITIONS & PRELIMINARIES                                                            | 852,500.00      |                  |                    |
| 2 BILL NO.2 - PILING WORKS                                                                                 | 1,179,754.88    |                  |                    |
| BUILDING WORKS                                                                                             |                 |                  |                    |
| 3 BILL NO.3 - MULTI TYPES                                                                                  | 9,919,947.45    |                  |                    |
| 4 BILL NO.4 - SINGLE TYPE                                                                                  | 1,220,428.29    |                  |                    |
|                                                                                                    |                 |                  |                    |

4. Click "Publish" and select "New Post Contract". User can select "Contractor Rates/Estimate Rates" with/without "Not Listed Items"

| 3 Cl | ose 🛛 🕀 Assign Users For Post Contract    | Publish      | ontract 🛞              | Can choose contractor r<br>or estimation rate | ate                                                                                                    |                | 9,919,947<br>1,220,428 |
|------|-------------------------------------------|--------------|------------------------|-----------------------------------------------|----------------------------------------------------------------------------------------------------|----------------|------------------------|
|      | All Requirements shown below s            | New Post Con | tract                  | Use Selected Contractor Rates 0               | With Not Li                                                                                                    | sted Items     |                        |
|      |                                           |              |                        | Use Estimation Rates                          | Without No                                                                                                    | t Listed Items |                        |
| No.  | Description                               |              |                        |                                               | Status                                                                                                    |                |                        |
| 1    | At least one contractor is assigned to Te | nder Salaata | • 11 <b>T</b> = 11 = 1 | none Cottinell                                | <ul> <li>Image: A second second s</li></ul> |                |                        |
| 2    | Contractor Selected on Tenderer Setting   | Select a     | it lende               | rers setting                                  | ~                                                                                                    |                |                        |

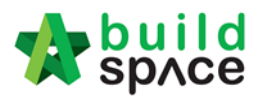

#### 5. Fill up all information and click "Save"

| ave 🛛 🚫 Close                                                        |                                                 |     |                                                         |                   |                      |
|----------------------------------------------------------------------|-------------------------------------------------|-----|---------------------------------------------------------|-------------------|----------------------|
| ject Information<br>Project : CADAN<br>*Contractor : Buildsp;        | IGAN MEMBINA RUMAH 1.<br>ace Contractor 1       | 234 |                                                         |                   |                      |
| er of Award (LA)                                                     |                                                 |     |                                                         |                   |                      |
| *Type :                                                              | Letter of Award                                 | Ŧ   | *LA No. :                                               | 1                 |                      |
| Contract Sum :                                                       | MYR 13,172,630.62                               |     |                                                         | EMSB/BLD/C045/1   | 8/LA001              |
| *Contract Period From :                                              | 3/2/2019                                        | Ŧ   | *Contract Period To :                                   | 3/14/2020         | Ŧ                    |
| *Trade :                                                             | Main Contractor                                 | Ŧ   |                                                         |                   |                      |
| Works :                                                              | Lab                                             | Ŧ   | Works 2 :                                               | BLDG              | Ŧ                    |
| Creditor Code :                                                      |                                                 |     |                                                         |                   |                      |
| Remarks :                                                            |                                                 |     |                                                         |                   |                      |
|                                                                      |                                                 |     |                                                         |                   |                      |
| ention<br>etention Sum : 10<br>Include VO : 🗸                        | %                                               |     | Maximum Retention Sum : 5                               | %                 |                      |
| ention<br>etention Sum : 10<br>Include VO : V<br>our Rates           | %                                               |     | Maximum Retention Sum : 5                               | %                 |                      |
| ention<br>etention Sum : 10<br>Include VO : V<br>our Rates<br>Normal | %<br>Working Hours : 8                          |     | Maximum Retention Sum : 5                               | %                 |                      |
| ention<br>etention Sum : 10<br>Include VO :<br>our Rates<br>Normal   | %<br>Working Hours : 8                          |     | Maximum Retention Sum : 5                               | %<br>Normal Rates | OT Rates             |
| ention<br>etention Sum : 10<br>Include VO :<br>our Rates<br>Normal   | %<br>Working Hours : 8<br>Skilled               |     | Maximum Retention Sum : 5<br>Include Material On Site : | %<br>Normal Rates | OT Rates             |
| ention<br>etention Sum : 10<br>Include VO :<br>our Rates<br>Normal   | %<br>Working Hours : 8<br>Skilled<br>Semi Skill | ed  | Maximum Retention Sum : 5<br>Include Material On Site : | Normal Rates      | OT Rates<br>10<br>15 |

# 6. When the form already submits for approval, the button **"Push To Post Contract"** disable to click

| -      | space                                                                                                    |                  |         |
|--------|----------------------------------------------------------------------------------------------------|------------------|---------|
| Tend   | ering > CADANGAN MEMBINA RUMAH 1234 (Status::TENDERING)                                                  |                  |         |
| () E   | xport Project   🍄 Project Analyzer 🔻   🕋 Sub-Packages   🛓 Schedule Of Quantities 💽 Push To Post Contract | Disable to click |         |
| Proj   | ect Breakdown Project Properties Project Addendum                                                        |                  |         |
| (1) Ir | nport Rates 🛛 🤽 View Tenderers 🛛 🖹 Project Summary 🔻 🕥 Export Bill 🖙 Export Backup 🛛 🔯 Log 🛛 🥝 Reload    |                  |         |
| No.    | Description                                                                                              | Original Amount  | Total N |
|        | CADANGAN MEMBINA RUMAH 1234                                                                              |                  |         |
| 1      | BILL NO.1 -GENERAL CONDITIONS & PRELIMINARIES                                                            | 852,500.00       |         |
| 2      | BILL NO.2 - PILING WORKS                                                                                 | 1,179,754.88     |         |
|        | BUILDING WORKS                                                                                           |                  |         |
| 3      | BILL NO.3 - MULTI TYPES                                                                                  | 9,919,947.45     |         |
| 4      | BILL NO.4 - SINGLE TYPE                                                                                  | 1,220,428.29     |         |
|        |                                                                                                    |                  |         |
|        |                                                                                                    |                  |         |

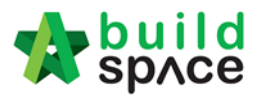

#### Approve approved the submission

1. Verifier person received the email and click **"Link"** as a shortcut to approve the request

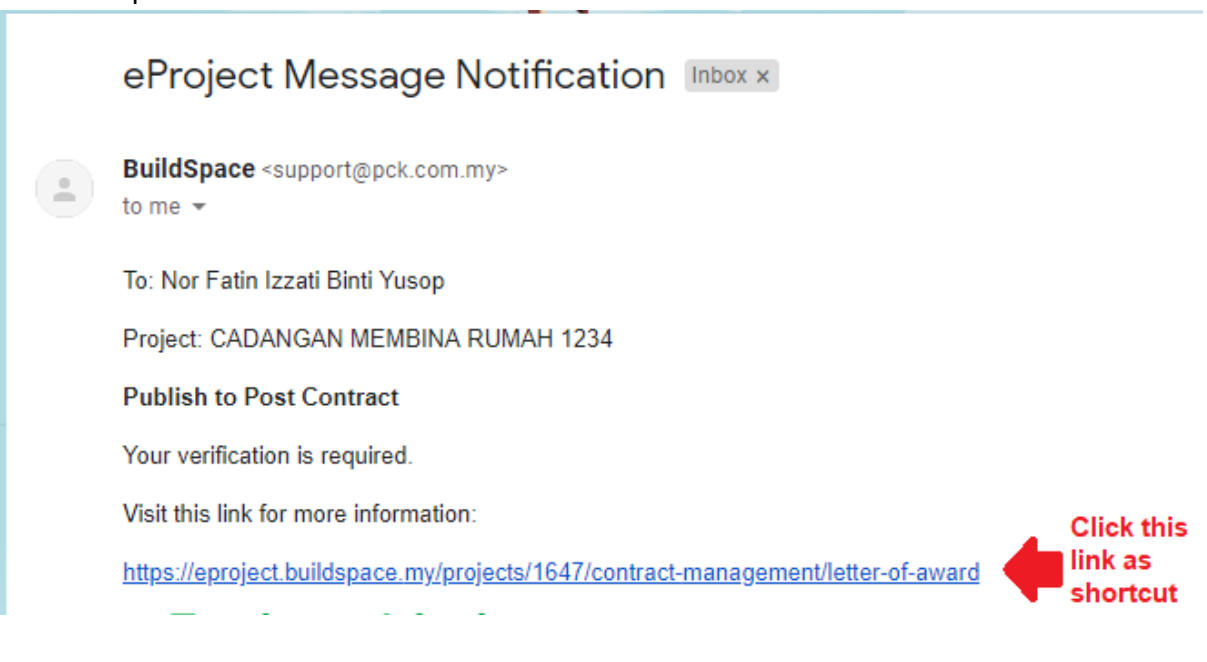

2. OR Login eTender system with Username and Password

|           | space      |  |
|-----------|------------|--|
|           |            |  |
| Email     |            |  |
| Enter you | r password |  |
|           | Sign in    |  |
|           |            |  |

#### 3. Click "View"

| To-Do    | List 35                  |                          |      |         |      |                             | -           | 1 |
|----------|--------------------------|--------------------------|------|---------|------|-----------------------------|-------------|---|
| Pos      | t Contract 1             |                          |      |         |      |                             |             |   |
| Reviews: | 1                        |                          |      |         |      |                             |             |   |
| No.      | Module                   | Description              | Days | Pending | View | Project                     | Main Projec |   |
| 1        | Publish to Post Contract | Publish to Post Contract |      | 0       | View | CADANGAN MEMBINA RUMAH 1234 | -           |   |

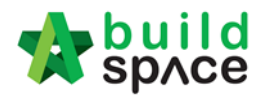

#### 4. Click "View LA/LO"

| ish to Post Contract |                              |         |              |              |             |         |
|----------------------|------------------------------|---------|--------------|--------------|-------------|---------|
| ssianed Verifiers:   |                              |         |              |              |             |         |
| Sequence Number      | Name                         | Remarks | Days Pending | Status       | Verified At | Remarks |
| 1                    | Nor Fatin Izzati Binti Yusop |         | 0            | ? Unverified | -           |         |
| 0                    | Chien Zen                    |         |              | 2 Unverified | _           |         |

#### 5. Verifier will check the details first before click "Approve/Reject"

| space                                                     |              |          |                                   |
|-----------------------------------------------------------|--------------|----------|-----------------------------------|
| Approval: Project > CADANGAN MEMBINA RUMAH 1234 (Letter C | Of Award)    |          |                                   |
| Approve 👎 Reject                                          |              |          |                                   |
| Main Information Breakdown                                |              |          |                                   |
| Project Information                                       |              |          |                                   |
| Project Owner: ECO MAJESTIC 2 SDN BHD                     |              |          |                                   |
| Project : CADANGAN MEMBINA RUMAH 123                      | 4            |          |                                   |
| Contractor: Buildspace Contractor 1                       |              |          |                                   |
| Contract Information                                      |              |          |                                   |
| Type: Letter of A                                         | ward         |          | LA No.: EMSB/BLD/C045/18/LA001    |
| Contract Period From: 02-03-201                           | 9            |          | Contract Period To: 14-03-2020    |
| Trade : Main Cont                                         | ractor       |          | Creditor Code : -                 |
| Works : Lab                                               |              |          | Works 2: BLDG                     |
| Remarks : -                                               |              |          |                                   |
| Submitted By : Heng Chin                                  | i Guan       |          | Submitted At: 01/03/2019 11:09 am |
| Retention                                                 |              |          |                                   |
| Retention: 10.00 %                                        |              |          | Maximum Retention Sum: 5.00 %     |
| Include VO : 🥑                                            |              |          | Include Material On Site :        |
| Labour Rates                                              |              |          |                                   |
| Normal Working Hours: 8                                   |              |          |                                   |
|                                                           | Normal Rates | OT Rates |                                   |
| Skilled                                                   | 8.00         | 10.00    |                                   |
| Semi Skilled                                              | 10.00        | 15.00    |                                   |
| Labour                                                    | 20.00        | 25.00    |                                   |

6. Verifier can type any **comments** for **"Approve/Reject"** the request

| Confirm            |                      |        |
|--------------------|----------------------|--------|
| Are you sure you w | ant to approve this? | C      |
| Add Remarks        | Can type any remarks | ] /(   |
|                    | Yes No               | ່<br>ເ |

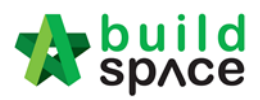

#### 7. Resender can see the status "Approve/Reject" the request

Publish to Post Contract Publish to Post Contract Assigned Verifiers: Sequence Number Name Remarks Days Pending Status Verified At Remarks 1 Nor Fatin Izzati Binti Yusop 0 👍 Approved 01-Mar-2019 1:53 PM Approve Approve Chien Zen 2 0 2 Unver

1.

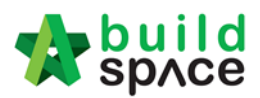

# **Request For Variation**

How to issue fill in contract & contingency sum for RFV

**Note**: Consultant (user role who prepare Cost Estimate for RFV) must fill in contract & contingency sum first before issue **FIRST** RFV.

1. After login eProject and opened a project,

| 3 | EASB/BLD/C001/18 | PROPOSED CONSTRUCTION OF ONE BLOCK CONDOMINIUM<br>AT LOT 123 |
|---|------------------|--------------------------------------------------------------|
|   |                  | 14-Mar-2018 Malaysia , Selangor Standard                     |

2. Consultant click "Post Contract" and choose "Request For Variation"

| 🖈 s      | sprce                                                    |          |           |       |           |           |                         |           |
|----------|----------------------------------------------------------|----------|-----------|-------|-----------|-----------|-------------------------|-----------|
| Projects | System M                                                 | Maintena | Project D | users | Tendering | Post Cont | Site Modu               | Documents |
| Home /   | Home / PROPOSED CONSTRUCTION OF ONE BLOCK CONDOMINIUM AT |          |           |       |           |           | Management<br>Jal Claim | •         |
| Proje    | ct Dashbo                                                | bard     |           |       |           | Request   | for Variation           |           |

3. Click "Action" and choose "Contract & Contingency Sum"

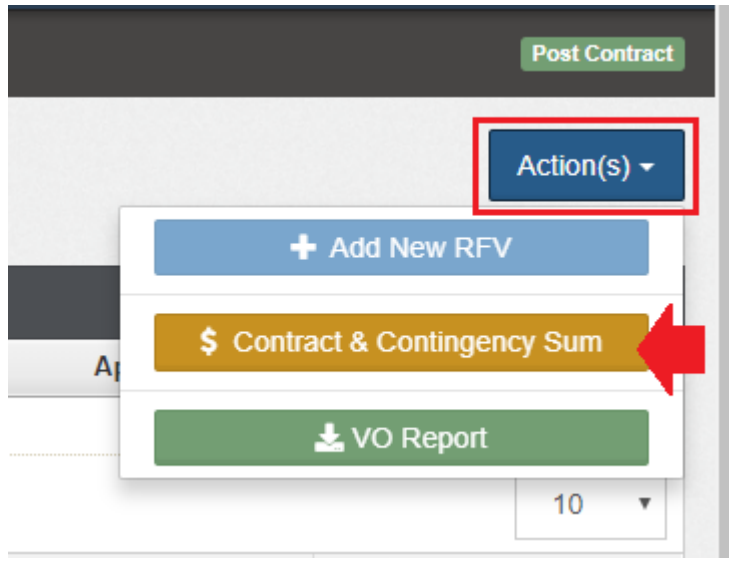

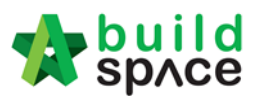

4. Then fill original contract sum & contingency sum for this project. After that, click **"Submit".** 

| Contract & Contingency Sum           |                      |
|--------------------------------------|----------------------|
| Contract and Contingency Sum Details |                      |
| Original Contract Sum (RM)           | Contingency Sum (RM) |
| Submit Back                          |                      |

# **Note:** Consultant can proceed to issue new RFV after original contract & contingency is filled in system.

#### How to issue New RFV

 After consultant filled in Contract & Contingency Sum, click "Add New RFV" to issue new RFV.

| Request for Variation Form                                                     | + Add New RFV | \$ Contract & Continge |
|--------------------------------------------------------------------------------|---------------|------------------------|
| Request for Variation                                                          |               |                        |
| Q                                                                              |               |                        |
| RFV Number 💠 Al/El Number 💠 Description 💠 RFV Category 🔷 Net Omission/Addition | Created by    | Status                 |
| No Request of Variations created.                                              |               |                        |
| Showing 0 to 0 of 0 entries                                                    |               | Previous               |
|                                                                                |               |                        |

#### 2. Fill in the information for the RFV. After that click **Submit**.

| Request for Variation - New Request for Variation | - :                       |
|---------------------------------------------------|---------------------------|
| C RFV Details                                     |                           |
|                                                   |                           |
| Description of Proposed Variation Work*           | Reasons for Variation*    |
| Add new column                                    | more load support         |
|                                                   |                           |
|                                                   |                           |
| RFV Category*:                                    | Time Implication (if any) |
| RFV Category*:<br>Due to Site Condition           | Time Implication (if any) |
| RFV Category*:<br>Due to Site Condition           | Time Implication (if any) |
| RFV Category*:<br>Due to Site Condition ~         | Time Implication (if any) |

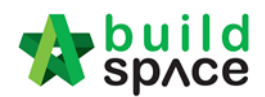

#### How to insert cost estimate for RFV

1. After consultant submitted the RFV form, click at **"Description"** to open the RFV and fill in cost estimate.

| Request for                                | Variation For | m              |                       |                       | + Add New RFV \$ | Contract & Contingency Sum |
|--------------------------------------------|---------------|----------------|-----------------------|-----------------------|------------------|----------------------------|
| Request for Variation                      |               |                |                       |                       |                  |                            |
| Q                                          |               |                |                       |                       |                  | 10 •                       |
| RFV Number \Rightarrow                     | Al/El Number  | Description 🔿  | RFV Category          | Net Omission/Addition | Created by       | Status 🔷                   |
| 1                                          | -             | Add new column | Due to Site Condition | -                     | Heng Chin Guan   | Pending Cost Estimate      |
| Showing <b>1</b> to <b>1</b> of <b>1</b> e | ntries        | •              |                       |                       |                  | Previous 1 Next            |

#### 2. Click at "Cost Estimate" to do cost estimation for the RFV.

| Request for Variation - Pending Cost Estimate |                                           |                           |
|-----------------------------------------------|-------------------------------------------|---------------------------|
| 🖺 RFV Details 🔳 Cost Estimate                 |                                           |                           |
|                                               |                                           |                           |
| RFV Number : 1                                |                                           |                           |
| Description of Proposed Variation Work*       | Reasons for Variation*                    |                           |
| Add new column                                | more load support                         |                           |
| PEV Catagon                                   | Estimated Cost of Dranacad Variation Work | Time Implication (if any) |
| Due to Site Condition                         | RM 0.00                                   | Time implication (if any) |
|                                               |                                           |                           |
| 1 Upload                                      |                                           |                           |
| File Name                                     |                                           |                           |
|                                               |                                           |                           |

#### 3. After clicking "Cost Estimate", type to key in info to prepare for RFV cost estimation.

| ⊞ Re | Request for Variation - Pending Cost Estimate |      |      |               |                                  |                   |  |  |  |
|------|-----------------------------------------------|------|------|---------------|----------------------------------|-------------------|--|--|--|
| 🗋 R  | FV Details 🔳 Cost Estimate                    |      |      |               |                                  |                   |  |  |  |
| 🔁 Ad | d Row C Delete Row                            |      |      | Estim<br>RM 7 | ated Cost of Propose<br>2,000.00 | ed Variation Worl |  |  |  |
|      |                                               |      |      |               | Budget                           |                   |  |  |  |
| No.  | Description                                   | Туре | Unit | Rate          | Qty                              | Total             |  |  |  |
| 1    | Concrete column                               | ITEM | m3   | 10,000.00     | 4.00                             | 40,000.00         |  |  |  |
| 2    | Concrete Beam                                 | ITEM | m3   | 8,000.00      | 4.00                             | 32,000.00         |  |  |  |
| 3    |                                               | ITEM |      |               |                                  |                   |  |  |  |
|      | Key in to prepare cost<br>estimation          |      |      |               |                                  |                   |  |  |  |

#### 4. After finalized the RFV cost estimate, click "RFV Details" to submit for approval.

| ⊞ Re | quest for Variation - Pending Cost Estimate |      |      |                     |                    | - :               |
|------|---------------------------------------------|------|------|---------------------|--------------------|-------------------|
| 🗋 R  | FV Details 🔲 Cost Estimate                  |      |      |                     |                    |                   |
| 🕈 Ad | il Row Delete Row                           |      |      | Estimate<br>RM 72,0 | ed Cost of Propose | ad Variation Worl |
|      |                                             |      |      |                     | Budget             |                   |
| No.  | Description                                 | Туре | Unit | Rate                | Qty                | Total             |
| 1    | Concrete column                             | ITEM | m3   | 10,000.00           | 4.00               | 40,000.00         |
| 2    | Concrete Beam                               | ITEM | m3   | 8,000.00            | 4.00               | 32,000.00         |
| 3    |                                             | ITEM |      |                     |                    |                   |
|      |                                             |      |      |                     |                    |                   |
|      |                                             |      |      |                     |                    |                   |

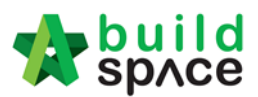

5. You can upload attachment before submitting the RFV for approval. To submit for approval, click **"Submit"** button to submit to for approval.

| RFV Details                                            | E Cost Estimate               |                                                           |                           |
|--------------------------------------------------------|-------------------------------|-----------------------------------------------------------|---------------------------|
| RFV Number : 1<br>Description of Pro<br>Add new column | oposed Variation Work*        | Reasons for Variati<br>more load support                  | on°                       |
| RFV Category<br>Due to Site Cond                       | ition                         | Estimated Cost of Proposed Variation Work<br>RM 72,000.00 | Time Implication (if any) |
| 1 Upload                                               | Click to upload<br>attachment |                                                           |                           |
| File Name                                              |                               |                                                           |                           |
|                                                        |                               | No files uploaded                                         |                           |
| Showing 0 to 0                                         | of 0 entries                  |                                                           |                           |
| Submit                                                 | Back                          |                                                           |                           |

#### How to verify RFV Cost Estimate

1. After consultant completed and submitted RFV cost estimate, it will revert back to consultant *(User who issued the RFV)* for verification. To verify the RFV cost estimate, click at the RFV description to open RFV.

| Request for           | r Variation Fo | rm             |                       |                       | + Add New RFV  | \$ ( | Contract & Contingency Sun |
|-----------------------|----------------|----------------|-----------------------|-----------------------|----------------|------|----------------------------|
| Request for Variation |                |                |                       |                       |                |      |                            |
| Q                     | ·              |                |                       |                       |                |      | 10                         |
| RFV Number 🔅          | Al/El Number   | Description    | RFV Category          | Net Omission/Addition | Created by     |      | Status                     |
| 1                     | -              | Add new column | Due to Site Condition | RM 72,000.00          | Heng Chin Guan |      | Pending Verification       |
| Showing 1 to 1 of 1   | entries        |                |                       |                       |                |      | Previous 1 Next            |

#### 2. Click "Cost Estimate" to view the RFV cost estimate.

|      | 2. CIICK COSt Estimate                     | JSUESUIN | ale. |                    |                              |                 |    |
|------|--------------------------------------------|----------|------|--------------------|------------------------------|-----------------|----|
| ≡ Re | quest for Variation - Pending Verification |          |      |                    |                              | -               | :: |
| 🗋 RI | FV Details 🔠 Cost Estimate                 |          |      |                    |                              |                 |    |
|      |                                            |          |      | Estimat<br>RM 72,1 | ed Cost of Propose<br>000.00 | ed Variation Wo | rk |
|      |                                            |          |      |                    | Budget                       |                 |    |
| No.  | Description                                | Туре     | Unit | Rate               | Qty                          | Tota            | 31 |
| 1    | Concrete column                            | ITEM     | m3   | 10,000.00          | 4.00                         | 40,000.0        | 0  |
| 2    | Concrete Beam                              | ITEM     | m3   | 8,000.00           | 4.00                         | 32,000.0        | 0  |
| 3    |                                            | ITEM     |      |                    |                              |                 |    |

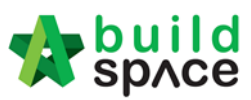

3. After reviewing the RFV cost estimate, click "**RFV Details**" and click "**Approve / Reject**". (*If approved, the RFV will proceed for client verification; if rejected, the RFV will revert back to consultant to redo the cost estimate*)

| ≡ Request for Variation - Pending Verification |                               |                        |                           |             | - : |
|------------------------------------------------|-------------------------------|------------------------|---------------------------|-------------|-----|
| 🗋 RFV Details 🔠 Cost Estimate                  |                               |                        |                           |             |     |
| RFV Number : 1                                 |                               |                        |                           |             |     |
| Description of Proposed Variation Work*        |                               | Reasons for Variation* |                           |             |     |
| Add new column                                 |                               | more load support      |                           |             |     |
|                                                |                               |                        |                           |             |     |
| RFV Category*: Estin                           | mated Cost of Proposed Variat | tion Work              | Time Implication (if any) |             |     |
| Due to Site Condition                          | 72,000.00                     |                        |                           |             |     |
|                                                |                               |                        |                           |             |     |
|                                                |                               |                        |                           |             |     |
| File Name                                      |                               |                        |                           |             |     |
|                                                | No files up                   | oloaded                |                           |             |     |
| Showing 0 to 0 of 0 entries                    |                               |                        |                           | Previous N  | ext |
| Approve Reject Back                            |                               |                        | 1                         | View Log(s) | )   |

#### How to key in AI/EI number after RFV had been approved

1. After client approved the RFV, the RFV status will show as "**Approved**". User can click at the icon "(AI/EI Number)" to fill in AI/EI Number.

| equest for Variation   |                |                |                       |                       |                |          |
|------------------------|----------------|----------------|-----------------------|-----------------------|----------------|----------|
| 2                      |                |                |                       |                       |                | 10       |
| RFV Number \Rightarrow | Al/El Number 🔿 | Description 🗘  | RFV Category          | Net Omission/Addition | Created by     | Status   |
| 1                      | ß              | Add new column | Due to Site Condition | RM 72,000.00          | Heng Chin Guan | Approved |

#### 2. After filling in the AI/EI number, click "Save".

Update AI/EI Number

| AI/EI Number |      |       |
|--------------|------|-------|
| Al/El Number |      |       |
|              |      |       |
|              | Save | Close |

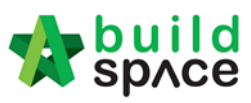

How to Activate Claim Certificate & Update Progress Claim

1. Login eTender system with Username and Password

| 4          | space                      |  |
|------------|----------------------------|--|
| Email      |                            |  |
| Enter your | r password                 |  |
|            | Sign in                    |  |
|            | Sign up   Forgot Password? |  |

#### 2. Click "Project Title" or click "Open Project"

| 2 | EMDSB/BLD/C051/18 | CADANGAN MEMBINA RUMAH TERES DI TAMAN<br>CEMPAKA | Open Project<br>Sub Packages [0] | Post Contract |
|---|-------------------|--------------------------------------------------|----------------------------------|---------------|
|   |                   | 23-Apr-2018 Malaysia , Kuala Lumpur Standard     |                                  |               |

3. To activate claim certificate, just click at "Buildspace Pro" icon.

| Tropet     | sp/ce             |   |                   |                                   |                                        |              | ch Project | Q ≡ ? □ |
|------------|-------------------|---|-------------------|-----------------------------------|----------------------------------------|--------------|------------|---------|
| ≗          | Heng Chin Guan 🗸  | ŀ | lome / CADANG     | AN MEMBINA KONDOMINIUM 25 TINGKAT | / Contract Management / Claim Certific | ate          |            |         |
| ⊞          | Projects          |   | Claim C           | ertificate                        |                                        |              |            |         |
| <b>¢</b> ° | Maintenance       | • |                   |                                   |                                        |              |            |         |
| Ð          | Project Dashboard |   | Claim Certificate | e                                 |                                        |              |            |         |
| õ          | Sub Packages      |   |                   |                                   |                                        |              | Q          |         |
| 血          | Assign Company    |   | No.               | Claim Certificate                 | Submitted By                           | Submitted At | Status     | View    |
| <u>.</u>   | Assign Users      |   |                   |                                   | No data available in tat               | he           |            |         |
| *          | Open Tender       |   |                   |                                   |                                        |              |            |         |

4. After click the "Buildspace Pro", can view the BQ already in post contract. Click "claim certificate" to prepare the claim certificate.

| -    | sp∧ce                             |                    |                                                                                                    |       |     |   |   |   |   |   |  |  |  |   |   |   |   |   |   |     |    |    |    |     |     |   |  |   |   |  |  |  |  |  |    |  |   |   |   |   |   |   |   |                 |   |   |  |  |  |      |   |      |      |     |        |     |     |   |   |      |                |             |                 | -     | •    |   |     |     |     |     |
|------|-----------------------------------|--------------------|----------------------------------------------------------------------------------------------------|-------|-----|---|---|---|---|---|--|--|--|---|---|---|---|---|---|-----|----|----|----|-----|-----|---|--|---|---|--|--|--|--|--|----|--|---|---|---|---|---|---|---|-----------------|---|---|--|--|--|------|---|------|------|-----|--------|-----|-----|---|---|------|----------------|-------------|-----------------|-------|------|---|-----|-----|-----|-----|
| Pos  | t Contract > CADANGAN MEMBINA     | KONDOMINIUM 25     | TINGKAT (Status::POST CONTRACT                                                                                                    | )     |     |   |   |   |   |   |  |  |  |   |   |   |   |   |   |     |    |    |    |     |     |   |  |   |   |  |  |  |  |  | ſ  |  |   |   |   |   |   |   |   |                 |   |   |  |  |  |      |   |      |      |     |        |     |     |   |   |      |                |             |                 |       |      |   |     |     |     |     |
| Proj | ject Breakdown Project Properties | Claim Certificates |                                                                                                    |       |     |   |   |   |   |   |  |  |  | _ |   |   |   |   |   |     |    |    |    |     |     |   |  |   |   |  |  |  |  |  |    |  | _ |   |   |   | _ | _ |   |                 |   | _ |  |  |  |      |   |      |      |     |        | _   |     |   |   |      |                |             |                 |       |      |   |     |     |     | _   |
| ►.F  | Re-Measure Provisional 🔻 🛛 🖶 Loc  | ation Management   | Obefine Locations Sub-Pair Sub-Pair | kages | s 🙆 | 0 | 6 | 6 | ( | ( |  |  |  | 6 | ( | C | C | C | 3 | ) R | Re | le | Re | elo | oad | d |  |   |   |  |  |  |  |  |    |  |   |   |   |   |   |   |   |                 |   |   |  |  |  |      |   |      |      |     |        |     |     |   |   |      |                |             |                 |       |      |   |     |     |     |     |
| No   | Description                       |                    |                                                                                                    |       |     |   |   |   |   |   |  |  |  |   |   |   |   |   |   |     |    |    |    |     |     |   |  |   |   |  |  |  |  |  |    |  |   |   |   |   |   |   |   |                 |   |   |  |  |  |      |   |      |      | har | . п. т | tr  |     |   |   |      | %              |             |                 |       |      |   |     | An  | noi | int |
| NO.  | Description                       |                    |                                                                                                    |       |     |   |   |   |   |   |  |  |  |   |   |   |   |   |   |     |    |    |    |     |     |   |  |   |   |  |  |  |  |  |    |  |   |   |   |   |   |   |   |                 |   |   |  |  |  |      |   |      |      | ver |        | ota | "   |   |   |      |                | Up T        | o Da            | te Cl | laim |   |     |     |     |     |
|      | CADANGAN MEMBINA KOND             | OMINIUM 25 TING    | KAT                                                                                                    |       |     |   |   |   |   |   |  |  |  |   |   |   |   |   |   |     |    |    |    |     |     |   |  |   |   |  |  |  |  |  |    |  |   |   |   |   |   |   |   |                 |   |   |  |  |  |      |   |      |      |     |        |     |     |   |   |      |                |             |                 |       |      |   |     |     |     |     |
| 1    | BILL NO.1 -GENERAL CONI           | DITIONS & PRELIN   | /INARIES                                                                                                    |       |     |   |   |   |   |   |  |  |  |   |   |   |   |   |   |     |    |    |    |     |     |   |  |   |   |  |  |  |  |  |    |  |   |   |   |   |   |   |   |                 |   |   |  |  |  |      |   |      |      | 852 | ,500   | 0.0 | 0   |   |   |      |                |             |                 |       |      |   |     |     |     |     |
| 2    | BILL NO.2 - PILING WORKS          | 3                  |                                                                                                    |       |     |   |   |   |   |   |  |  |  |   |   |   |   |   |   |     |    |    |    |     |     |   |  |   |   |  |  |  |  |  |    |  |   |   |   |   |   |   |   |                 |   |   |  |  |  |      |   |      | 1    | 179 | 754    | 4.8 | 8   |   |   |      |                |             |                 |       |      |   |     |     |     |     |
| 3    | BILL NO.3 - MULTI TYPES           |                    |                                                                                                    |       |     |   |   |   |   |   |  |  |  |   |   |   |   |   |   |     |    |    |    |     |     |   |  |   |   |  |  |  |  |  |    |  |   |   |   |   |   |   |   |                 |   |   |  |  |  |      |   |      | 10   | 120 | 36.    | 2.4 | 15  |   |   | 11.0 | 04%            |             |                 |       |      | 1 | ,11 | 7,0 | 09  | 67  |
| 4    | BILL NO.4 - SINGLE TYPE           |                    |                                                                                                    |       |     |   |   |   |   |   |  |  |  |   |   |   |   |   |   |     |    |    |    |     |     |   |  |   |   |  |  |  |  |  |    |  |   |   |   |   |   |   |   |                 |   |   |  |  |  |      |   |      | 1    | 216 | ,033   | 3.2 | 9   |   |   | 0.   | 74%            |             |                 |       |      |   |     | 8,9 | 78  | 13  |
| 5    | BILL NO.5 - PROVISIONAL           | SUM                |                                                                                                    |       |     |   |   |   |   |   |  |  |  |   |   |   |   |   |   |     |    |    |    |     |     |   |  |   |   |  |  |  |  |  |    |  |   |   |   |   |   |   |   |                 |   |   |  |  |  |      |   |      | 16   | 626 | ,000   | 0.0 | 0   |   |   |      |                |             |                 |       |      |   |     |     |     |     |
|      |                                   |                    |                                                                                                    |       |     |   |   | - |   |   |  |  |  | - | - |   |   |   |   |     | -  |    |    |     |     | - |  | - | - |  |  |  |  |  | 87 |  | - | - | - | - | - | - | - | <b>CONTRACT</b> | - | - |  |  |  | <br> | - | <br> | <br> |     | -      | -   | 400 | - | - | -    | and the second | <b>CONT</b> | <b>CONTRACT</b> | -     | -    | - | -   | -   | -   | -   |

#### 5. Click "Active Claim Certificate" and fill up the form.

| sp.vc            | ld<br>ce                                 |                             |             |               |            | 🔶 👤                   |
|------------------|------------------------------------------|-----------------------------|-------------|---------------|------------|-----------------------|
| Post Contract >  | CADANGAN MEMBINA KONDOMINIUM             | 25 TINGKAT (Status::POST CO | ONTRACT)    |               |            |                       |
| Project Breakdo  | win Project Properties Claim Certificate | 8                           |             |               |            |                       |
| 🙀 Activate Cla   | im Certificate 🙆 Reload                  |                             |             |               |            |                       |
| Claim Certificat | e List 🔪                                 |                             |             |               |            |                       |
| Claim No.        | Amount Certified                         | Status                      | Paid Amount | Approval Date | Created At | Current Viewing Claim |
| 1                |                                          |                             | 0.00        |               |            | ✓                     |
|                  |                                          |                             |             |               |            |                       |

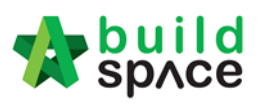

6. Fill up all information that have in claim certificate and then click "Save".

| space                                            |                                 |                                  | 📌 👤                                                              |
|--------------------------------------------------|---------------------------------|----------------------------------|------------------------------------------------------------------|
| Post Contract > CADANGAN MEM                     | BINA KONDOMINIUM 25 TINGKAT (S  | atus::POST CONTRACT)             |                                                                  |
| Project Breakdown Project Propert                | lies Claim Certificates         |                                  |                                                                  |
| 🙀 Activate Claim Certificate 🏾 🥝                 | Reload                          |                                  |                                                                  |
| Claim Certificate List 〉 Claim Cert              | tificate >                      |                                  |                                                                  |
| Save                                             |                                 |                                  |                                                                  |
| Initial Information                              |                                 |                                  |                                                                  |
| *Contractor Submitted Date :                     | 21/03/2018 💌                    | *Site Verified Date : 21/03/2018 | *QS Received Date : 21/03/2018                                   |
| Claim Certificate Information                    |                                 |                                  |                                                                  |
| Company :                                        | ECO MAJESTIC 2 SDN BHD          | Contractor                       | : ALIBABA CONSTRUCTION & DEVELOPMENT CORPORATION HOLDING SDN BHD |
| Letter of Award No. :                            | 1                               | Claim No.                        | .: 1                                                             |
| Works :                                          | Lab                             | Works 2                          | 2: BLDG                                                          |
| Contract Sum :                                   | MYR 30,022,380.57               | Retention Sum                    | 1: MYR 56299.39 (GST: 6.00)%                                     |
| Work Done Amount :<br>Detention Tex Dereentage ( | MTR 1,125,967.00                | Release Detention Amount         |                                                                  |
| Retention Tax Percentage :                       | 6.00 %                          | Release Retention Amount         | 0.00                                                             |
| *Person In Charge :                              | Mr Chong                        | Release Retention                | 1: 0.00 %                                                        |
| *Due Date :                                      | 21/03/2018 💌                    | *Budget Due Date                 | : 21/03/2018                                                     |
| *Budget Amount :                                 | 10000.00                        | "Tax                             | 6.00 %                                                           |
| Acc Remarks :                                    | 1                               | QS Remarks                       |                                                                  |
|                                                  | 1                               |                                  |                                                                  |
| space                                            |                                 |                                  | 🔹 😵                                                              |
| Post Contract > CADANGAN MEMB                    | INA KONDOMINIUM 25 TINGKAT (Sta | us::POST CONTRACT)               |                                                                  |
| Project Breakdown Project Propertie              | Claim Certificates              |                                  |                                                                  |
| 🙀 Activate Claim Certificate 🛛 🥝 P               | Reload                          |                                  |                                                                  |
| Claim Certificate List $> $ Claim Certi          | ficate :: 1 ( IN PROGRESS ) >   |                                  |                                                                  |
| Claim Certificate Info Claim Certifi             | icate Print Info                |                                  |                                                                  |
| 💾 Submit 🛛 🥕 Edit 🛛 🖶 Print                      |                                 |                                  |                                                                  |
| Initial Information                              |                                 |                                  |                                                                  |
| Contractor Submitted Date :                      | 21/03/2018                      | Site Verified Date : 21/03/2018  | QS Received Date : 21/03/2018                                    |
| Claim Certificate Information                    |                                 |                                  |                                                                  |
| Company :                                        | ECO MAJESTIC 2 SDN BHD          | Contractor :                     | ALIBABA CONSTRUCTION & DEVELOPMENT CORPORATION HOLDING SDN BHE   |
| Letter of Award No. :                            | 1                               | Claim No. :                      | 1                                                                |
| Works :                                          | Lab                             | Works 2 :                        | BLDG                                                             |
| Contract Sum :                                   | MVR 30 022 380 57               | Detention Sum (                  | MVR 56299 39 / GST - 6.00 \%                                     |
| Work Done Amount :                               | MYR 1 125 987 80                | % Completion :                   | 3 75%                                                            |
| Release Retention :                              | 0.00 %                          | Release Retention Amount :       | MYB 0 00                                                         |
| Person in Charge                                 | Mr Chang                        |                                  |                                                                  |
| Person in charge :                               | wir Chong                       |                                  |                                                                  |
| Due Date :                                       | 21/03/2018                      | Budget Due Date :                | 21/03/2018                                                       |
| Budget Amount :                                  | 10000.00                        | Tax :                            | 6.00 %                                                           |
|                                                  | 10000.00                        |                                  |                                                                  |

# 7. Click **"Project Breakdown"** to update the claim.

| Space                                |                                    |                                 |                                |                           | 📌 🚨           |
|--------------------------------------|------------------------------------|---------------------------------|--------------------------------|---------------------------|---------------|
| Post Contract > CADANGAN MEM         | BINA KONDOMINIUM 25 TINGKAT (Statu | s::POST CONTRACT)               |                                |                           |               |
| Project Breakdown Project Proper     | ties Claim Certificates            |                                 |                                |                           |               |
| 🙀 Activate Claim Certificate 🏾 🎯     | Reload                             |                                 |                                |                           |               |
| Claim Certificate List $>$ Claim Cer | tificate :: 1 ( IN PROGRESS ) >    |                                 |                                |                           | i i           |
| Claim Certificate Info Claim Cert    | ificate Print Info                 |                                 |                                |                           |               |
| 💾 Submit 📝 Edit 🛛 🚔 Print            |                                    |                                 |                                |                           |               |
| Initial Information                  |                                    |                                 |                                |                           |               |
| Contractor Submitted Date :          | 21/03/2018                         | Site Verified Date : 21/03/2018 | QS Receive                     | d Date : 21/03/2018       |               |
| Claim Certificate Information        |                                    |                                 |                                |                           |               |
| Company :                            | ECO MAJESTIC 2 SDN BHD             | Contractor                      | ALIBABA CONSTRUCTION & D       | EVELOPMENT CORPORATION HO | LDING SDN BHE |
| Letter of Award No. :                | 1                                  | Claim No                        | + 1                            |                           |               |
| Works :                              | Lab                                | Works 2                         | BLDG                           |                           |               |
| Contract Sum :                       | MYR 30,022,380.57                  | Retention Sum                   | : MYR 56299.39 ( GST : 6.00 )% |                           |               |
| Work Done Amount :                   | MYR 1,125,987.80                   | % Completion                    | : 3.75%                        |                           |               |
| Release Retention :                  | 0.00 %                             | Release Retention Amount        | MYR 0.00                       |                           |               |
| Person In Charge :                   | Mr Chong                           |                                 |                                |                           |               |
| Due Date :                           | 21/03/2018                         | Budget Due Date                 | 21/03/2018                     |                           |               |
| Budget Amount :                      | 10000.00                           | Тах                             | 6.00 %                         |                           |               |
| Acc Remarks :                        |                                    | QS Remarks                      |                                |                           |               |

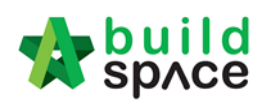

-

#### 8. Double click which "Bill" want to update the claim.

| space                                                                                               |               | 🔹 🚯                     |         |
|----------------------------------------------------------------------------------------------------|---------------|-------------------------|---------|
| Post Contract > CADANGAN MEMBINA KONDOMINIUM 25 TINGKAT (Status::POST CONTRACT)                     |               |                         |         |
| Project Breakdown Project Properties Claim Certificates                                             |               |                         |         |
| 📐 Re-Measure Provisional 🔻   🔐 Location Management   🍳 Define Locations   🕋 Sub-Packages   🥝 Reload |               |                         |         |
| No. Description                                                                                     | Overall Total | % A<br>Up To Date Claim | Amount  |
| CADANGAN MEMBINA KONDOMINIUM 25 TINGKAT                                                             |               |                         |         |
| 1 BILL NO.1 -GENERAL CONDITIONS & PRELIMINARIES                                                     | 852,500.00    |                         |         |
| 2 BILL NO.2 - PILING WORKS                                                                          | 1,179,754.88  |                         |         |
| 3 BILL NO.3 - MULTI TYPES                                                                           | 10,120,362.45 | 11.04% 1,117,           | ,009.67 |
| 4 BILL NO.4 - SINGLE TYPE                                                                           | 1,216,033.29  | 0.74% 8,                | 978.13  |
| 5 BILL NO.5 - PROVISIONAL SUM                                                                       | 16,626,000.00 |                         |         |
| VARIATION ORDER                                                                                     | 27,729.95     |                         |         |
| MISCELLANEOUS                                                                                       |               |                         |         |
| ADVANCE PAYMENT                                                                                     |               |                         |         |
| MATERIAL ON SITE                                                                                    |               |                         |         |
| DEPOSIT                                                                                             |               |                         |         |
| KONG SI KONG                                                                                        |               |                         |         |
| WORK ON BEHALF                                                                                      |               |                         |         |
| BACKCHARGE                                                                                          |               |                         |         |
| PURCHASE ON BEHALF                                                                                  |               |                         |         |
| WORK ON BEHALF (BACKCHARGE)                                                                         |               |                         |         |
| PENALTY                                                                                             |               |                         |         |
| PAYMENT ON BEHALF                                                                                   |               |                         |         |
| UTILITY                                                                                             |               |                         |         |
| PERMIT                                                                                              |               |                         |         |
|                                                                                                    |               |                         |         |

#### 9. Double click and can view the "Element Level".

A build

#### Note : Claim can update at the element level or item level.

| 7                                                                              | с ѕрлсе                        | 1                      |                  |                                     |   |                           |                        | 1        |                    |  |
|--------------------------------------------------------------------------------|--------------------------------|------------------------|------------------|-------------------------------------|---|---------------------------|------------------------|----------|--------------------|--|
| Post Contract > CADANGAN MEMBINA KONDOMINIUM 25 TINGKAT (Status-POST CONTRACT) |                                |                        |                  |                                     |   |                           |                        |          |                    |  |
| Proj                                                                           | ect Breakdown                  | Project Properties Cla | aim Certificates | BILL NO.4 - SINGLE TYPE :: Standard | ۲ |                           |                        |          |                    |  |
| Туре                                                                           | e / Unit 〉                     |                        |                  |                                     |   |                           |                        |          |                    |  |
|                                                                                |                                |                        |                  |                                     |   |                           |                        |          |                    |  |
| No.                                                                            | Description                    |                        |                  |                                     |   | Rename Description Amount | %<br>Up To Dat         | te Claim | Amount             |  |
| No.                                                                            | Description<br>Default         |                        |                  |                                     |   | Rename Description Amount | %<br>Up To Da          | te Claim | Amount             |  |
| No.                                                                            | Description<br>Default<br>Unit |                        |                  |                                     |   | Rename Description Amount | %<br>Up To Da<br>0.74% | te Claim | Amount<br>8,978.13 |  |

#### 10. Press enter to key in and press enter again to save.

| - 7  | space                                                                                     |            |        |          |         |          |            | N 👤 🔰    |
|------|-------------------------------------------------------------------------------------------|------------|--------|----------|---------|----------|------------|----------|
| Pos  | Contract > CADANGAN MEMBINA KONDOMINIUM 25 TINGKAT (Status::POST CONTRACT)                |            |        |          |         |          |            |          |
| Proj | ect Breakdown Project Properties Claim Certificates BILL NO.4 - SINGLE TYPE :: Standard 🛞 |            |        |          |         |          |            |          |
| Туре | / Unit > Default :: Unit 1 >                                                              |            |        |          |         |          |            |          |
| ÷    | pply to other unit                                                                        |            |        |          |         |          |            |          |
| No   | Percention                                                                                | Total      | %      | Amount   | %       | Amount   | %          | Amount   |
| 140. | Description                                                                               | Total      | Previo | us Claim | Current | Claim    | Up To Date | Claim    |
| 1    | Bill No. B.4/1 - WORK BELOW GROUND FLOOR LEVEL                                            | 251,741.71 |        |          | 3.57%   | 8,978.13 | 3.57%      | 8,978.13 |
| 2    | BIII No. B.4/2 - FRAME                                                                    | 84,595.30  |        |          |         |          | 00         |          |
| 3    | Bill No. B.4/3 - UPPER FLOORS                                                             | 6,033.62   |        |          |         | ~        |            |          |
| 4    | BIII No. B.4/4 - ROOF CONSTRUCTION                                                        | 195,552.50 |        |          |         |          |            |          |
| 5    | Bill No. B.4/5 - STEP AND STAIRCASE CONSTRUCTION                                          | 12,148.20  |        |          |         |          |            |          |
| 6    | Bill No. B.4/6 - ROOF FINISHES AND RAINWATER GOODS                                        | 70,715.00  |        |          |         |          |            |          |
| 7    | BIII No. B.4/7 - EXTERNAL WALLS, DOORS AND WINDOWS                                        | 70,422.79  |        |          |         |          |            |          |
| 8    | Bill No. B.4/8 - PARTITIONS, DOORS AND WINDOWS                                            | 221,531.80 |        |          |         |          |            |          |
| 9    | Bill No. B.4/9 - EXTERNAL WALL FINISHES                                                   | 29,521.00  |        |          |         |          |            |          |
| 10   | Bill No. B.4/10 - INTERNAL WALL FINISHES                                                  | 43,935.00  |        |          |         |          |            |          |
| 44   | DIII NA D 4/11 EL OOD EINIQUEO                                                            | 10 620 20  |        |          |         |          |            |          |

#### 11. Double click the "Element" to update the claim item by item.

| 1    | space                                                                                     |          |      |        |          |                | 4             | . ٩ |
|------|-------------------------------------------------------------------------------------------|----------|------|--------|----------|----------------|---------------|-----|
| Pos  | Contract > CADANGAN MEMBINA KONDOMINIUM 25 TINGKAT (Status::POST CONTRACT)                |          |      |        |          |                |               |     |
| Proj | ect Breakdown Project Properties Claim Certificates BILL NO.4 - SINGLE TYPE :: Standard 🛞 |          |      |        |          |                |               |     |
| Тур  | / Unit 〉 Default :: Unit 1 〉 Bill No. B.4/2 - FRAME 〉                                     |          |      |        |          |                |               |     |
| No   | Description                                                                               | Otv      | Unit | Pate   | Total    | % Amount       | % Amount      | %   |
| 110. | beachpion                                                                                 | wiy      | Unit | Nute   | Total    | Previous Claim | Current Claim |     |
| 1    | Vibrated Reinforced Concrete Grade 25, as specified in,                                   |          |      |        |          |                |               | -   |
| 2    | Columns.                                                                                  |          |      |        | 9,922.00 |                | 8             |     |
| 3    | Floor beams.                                                                              | 24.00    | m3   | 242.00 | 5,808.00 |                |               |     |
| 4    | Roof beams                                                                                | 17.00    | m3   | 242.00 | 4,114.00 |                |               |     |
| 5    | Hot rolled steel reinforcement (Mild steel, minimum yield stress 250N per sq. mm)         |          |      |        |          |                |               |     |
| 6    | 10mm Diameter, in columns (stirrups).                                                     | 57.00    | kg   | 3.30   | 188.10   |                |               |     |
| 7    | 10mm Diameter, in floor beam (link).                                                      | 1,497.00 | kg   | 3.30   | 4,940.10 |                |               |     |
| 8    | 6mm Diameter, in floor beam (link).                                                       | 57.00    | kg   | 3.30   | 188.10   |                |               |     |
| 9    | 10mm Diameter, in roof beam (link).                                                       | 56.00    | kg   | 3.30   | 184.80   |                |               |     |
| 10   | 6mm Diameter, in roof beam (link).                                                        | 558.00   | kg   | 3.30   | 1,841.40 |                |               |     |

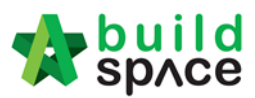

12. After done update the claim, go to **project breakdown** and click **"Reload"** to **see the latest updated claim.** 

| space                                                                                             |               |        | 🔹 👷                    |
|---------------------------------------------------------------------------------------------------|---------------|--------|------------------------|
| Post Contract > CADANGAN MEMBINA KONDOMINIUM 25 TINOKAT (Slatus: POST CONTRACT)                   |               |        |                        |
| Project Breakdown Project Properties Claim Certificates                                           |               |        |                        |
| 📐 Re-Measure Provisional 🔻 🏭 Location Management 🛛 💗 Define Locations 🛛 🚔 Sub-Packages 🛛 🚱 Reload |               |        |                        |
| No. Description                                                                                   | Overali Total | %      | Amoun<br>To Data Claim |
| CADANGAN MEMBINA KONDOMINIUM 25 TINGKAT                                                           |               |        |                        |
| 1 BILL NO.1 - GENERAL CONDITIONS & PRELIMINARIES                                                  | 852.500.00    |        |                        |
| 2 BILL NO.2 - PILING WORKS                                                                        | 1,179,754.88  |        |                        |
| 3 BILL NO.3 - MULTI TYPES                                                                         | 10,120,362.45 | 11.04% | 1,117,009.6            |
| A BILL NO.4 - SINGLE TYPE                                                                         | 1,216,033.29  | 0.7455 |                        |
| 5 BILL NO.5 - PROVISIONAL SUM                                                                     | 16,626,000.00 |        |                        |
|                                                                                                   | 22.200.00     |        |                        |
| benariow cruter                                                                                   | 27,729.95     |        |                        |
| MSCELANEOUS                                                                                       |               |        |                        |
| NUMBER FOR BENT                                                                                   |               |        |                        |
| DEBORT                                                                                            |               |        |                        |
| KONG REKONG                                                                                       |               |        |                        |
| WORK ON REMAILE                                                                                   |               |        |                        |
| RACKCHAROF                                                                                        |               |        |                        |
| PURCHASE ON REHALF                                                                                |               |        |                        |
| WORK ON REHALF (BLCKCHARGE)                                                                       |               |        |                        |
| PENALTY                                                                                           |               |        |                        |
| PAYMENT ON BEHALF                                                                                 |               |        |                        |
| UTILITY                                                                                           |               |        |                        |
| PERMIT                                                                                            |               |        |                        |
|                                                                                                   |               |        |                        |

- 13. At the same you can update any sub module (refer to below tutorials).
- 14. For approved claim certificate you can export excel file to finance system, go to claim certificate, at "Claim Certificate Information" click "Export to Accounting" then it will download in excel format. This excel file can be integrated with accounting software.

| space                                                                                   | 📌 👤                       |
|-----------------------------------------------------------------------------------------|---------------------------|
| Post Contract > Testing on Claim Certificate 101 (Status:=POST CONTRACT)                |                           |
| Project Breakdown Project Properties Claim Certificates Account Code Settings           |                           |
| Activate Claim Certificate Layout Settings 🙆 Reload                                     |                           |
| Claim Certificate List > Claim Certificate :: 15 (APPROVED) >                           |                           |
| Claim Certificate Information Claim Certificate Print Info                              |                           |
| Invoice Information III Export To Excel                                                 |                           |
| Initial Information                                                                     |                           |
| Contractor Submitted Date : 02/08/2019 Site Verified Date : 02/08/2019 Certificate/QS F | eceived Date : 02/08/2019 |
| Claim Centribate Information                                                            |                           |
| Company: GAMUDA LAND SDN BHD Contractor: Buildspace Contractor                          | 1                         |
| Letter of Award No. : 1 Claim No. : 15                                                  |                           |
| Works : Works 2 :                                                                       |                           |
| Contract Sum : MYR 4,660,000.00 Retention Sum : MYR 56,875.00 ( GST : 0.0               | ) ]%                      |
| Work Done Amount : MYR 2,310,000.00 % Completion : 49.57%                               |                           |
| Release Retention : 20,00 % Release Retention Amount : MYR 11,375.00                    |                           |
| Prepared By: Kamal Amount Certified : MYR 11,375.00                                     |                           |
| Payment Due Date : 07/08/2019 Period Ending : 02/08/2019                                |                           |
| Budget Amount : 0,00 Tax : 0,00 %                                                       |                           |
| Acc Remarks : QS Remarks :                                                              |                           |

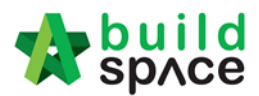

#### VO Module

# Note: Once RFV is approved from management, the RFV budget will automatically sync to BuildSpace Pro system

1. To issue VO based on approved RFV, 🕋 click at and proceed to prepare VO.

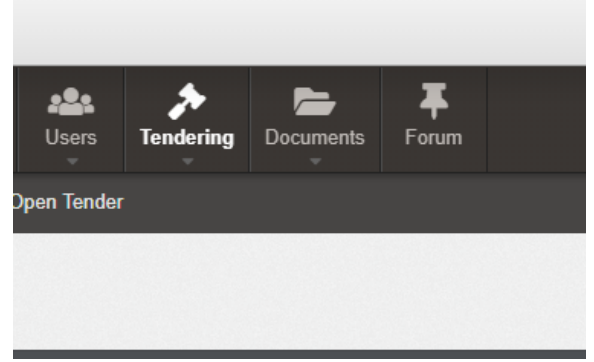

2. Then user will be diverted into Buildspace Pro system. **Double click** to open VO module.

| Post | Contract > KK257 (Post Contract Briefing) (Stat                                                                                                    | us::POST CONTRACT) |               |       |  |  |  |  |  |  |
|------|----------------------------------------------------------------------------------------------------|--------------------|---------------|-------|--|--|--|--|--|--|
| Proj | ect Breakdown Project Properties Claim Cert                                                                                                    | ificates           |               |       |  |  |  |  |  |  |
| R.   | 🖕 Re-Measure Provisional 🔻   🏪 Location Management   💡 Define Locations   🕋 Sub-Packages   🌑 Wastage Report   🏢 Final Account Statement   🙆 Reload |                    |               |       |  |  |  |  |  |  |
| No   | Description                                                                                                    |                    | Overall Total | %     |  |  |  |  |  |  |
| 140. | beachpilon                                                                                                    |                    | Overall rotal | Up    |  |  |  |  |  |  |
|      | KK257 (Post Contract Briefing)                                                                                                    |                    |               |       |  |  |  |  |  |  |
| 1    | BILL NO.3 - TYPE A                                                                                                    | Double click to    | 21,309,900.00 | 0.53% |  |  |  |  |  |  |
| 2    | BILL NO.4 - TYPE B                                                                                                    | open VO            | 784,800.00    |       |  |  |  |  |  |  |
|      |                                                                                                    |                    |               |       |  |  |  |  |  |  |
|      | VARIATION ORDER                                                                                                    |                    | 8,800.00      |       |  |  |  |  |  |  |
|      | MISCELLANEOUS                                                                                                    |                    |               |       |  |  |  |  |  |  |

3. Double click at approved RFV and go to second level.

| Post  | Contract >         | KK257 (Post Contract Briefing) (Status::POS | T CONTRACT)     |           |                |           |                  |          |                           |  |  |  |  |
|-------|--------------------|---------------------------------------------|-----------------|-----------|----------------|-----------|------------------|----------|---------------------------|--|--|--|--|
| Proje | ct Breakdo         | wn Project Properties Claim Certificates    | VARIATION ORDER | ₹ ⊗       |                |           |                  |          |                           |  |  |  |  |
| Varia | Variation Orders > |                                             |                 |           |                |           |                  |          |                           |  |  |  |  |
| ( A   | dd Row             | 🕞 Delete Row                                | -               |           | _              |           |                  |          |                           |  |  |  |  |
| No.   | RFV No.            | Description                                 | Attachment      | Туре      | Claim Cert No. | Budget    | Omission         | Addition | Nett<br>Omission/Addition |  |  |  |  |
| 1     | 5                  | RFV Number: 5 Double click to               | Upload          | BUDGETARY | 2              | 1,000.00  |                  | 4,000.00 | 4,000.00                  |  |  |  |  |
| 2     | 4                  | RFV Number: 4 open & prepare                | Upload          | BUDGETARY |                | 8,000.00  | Budget amount is |          |                           |  |  |  |  |
| 3     | 3                  | RFV Number: 3 VO                            | Upload          | BUDGETARY |                | 18,000.00 | approved PEV     |          |                           |  |  |  |  |
| 4     | 2                  | RFV Number: 2                               | Upload          | BUDGETARY |                | 20,000.00 | approved iti v   |          |                           |  |  |  |  |
| 5     | 1                  | RFV Number: 1                               | Upload          | BUDGETARY |                | 20,000.00 | 84,600.00        | 8,000.00 | (76,600.00)               |  |  |  |  |

4. System will auto sync the cost estimate from RFV.

Note: Details of cost estimate that approved from RFV cannot be edited while preparing VO.

| Post                | Contract > KK25                    | 7 (Post Contrac    | t briefing) (StatusPO                           | ST CONTINUOT)         |                      |                                |                      |               |                  |                       |                   |
|---------------------|------------------------------------|--------------------|-------------------------------------------------|-----------------------|----------------------|--------------------------------|----------------------|---------------|------------------|-----------------------|-------------------|
| Proje               | ect Breakdown                      | Project Properties | s Claim Certificates                            | VARIATION ORDER       | 8                    |                                |                      |               |                  |                       |                   |
| Varia               | Variation Orders > RFV Number: 4 > |                    |                                                 |                       |                      |                                |                      |               |                  |                       |                   |
| Varia               | tion Order Items                   | Claim Revision     | 15                                              |                       |                      |                                |                      |               |                  |                       |                   |
| Maria               | Variation Order Henns >            |                    |                                                 |                       |                      |                                |                      |               |                  |                       |                   |
| Valla               | mon Order items                    |                    |                                                 |                       |                      |                                |                      |               |                  |                       |                   |
| (+) A               | dd Row                             | dent 🛛 💮 Outo      | ient 🛛 😑 Delete Rov                             | w 🛛 🎦 Omit From Bills |                      |                                |                      |               |                  |                       |                   |
| (+) A               | dd Row 🔿 In                        | dent 💽 Outo        | ient Oelete Ro                                  | W Omit From Bills     | Data synced from RFV | Attachment                     | Type                 | Unit          | Rate             | Qty                   | Total             |
| () A                | dd Row 🕘 In<br>Bill Ref            | dent 💽 Outo        | Description                                     | W Omit From Bills     | Data synced from RFV | Attachment                     | Туре                 | Unit          | Rate             | Qty<br>Budget         | Total             |
| ↔ A<br>No           | dd Row 💽 In<br>Bill Ref            | dent 💽 Outo        | Description                                     | w 🛛 🦲 Omit From Bills | Data synced from RFV | Attachment<br>Upload           | Type<br>ITEM         | Unit<br>L.Sum | Rate<br>8,000.00 | Qty<br>Budget<br>1.00 | Total<br>8,000.00 |
| • A<br>No<br>1<br>2 | dd Row 💽 In                        | dent 💽 Outo        | tent Oelete Rou<br>Description<br>gym equipment | w 🛛 🎦 Omit From Bills | Data synced from RFV | Attachment<br>Upload<br>Upload | Type<br>ITEM<br>ITEM | Unit<br>L.Sum | Rate<br>8,000.00 | Qty<br>Budget<br>1.00 | Total<br>8,000.00 |

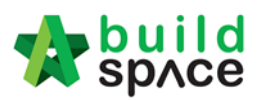

5. To prepare VO, user can click "Omit From Bills" to omit item from BQ.

| Post 0  | Contract > KK257                   | (Post Contrac     | Briefing) (Status::POST CONTRACT)     |                                |            |       |       |          |      |          |  |
|---------|------------------------------------|-------------------|---------------------------------------|--------------------------------|------------|-------|-------|----------|------|----------|--|
| Projec  | t Breakdown Pr                     | roject Propertie: | Claim Certificates VARIATION ORDER    | 8                              |            |       |       |          |      |          |  |
| Variati | Variation Orders > RFV Number: 4 > |                   |                                       |                                |            |       |       |          |      |          |  |
| Variati | on Order Items                     | Claim Revision    | IS                                    |                                |            |       |       |          |      |          |  |
| Variati | on Order Items 🕽                   | >                 |                                       |                                |            |       |       |          |      |          |  |
| ⊕ Ad    | d Row 🛛 🔿 Ind                      | ent 🛛 📀 Outo      | lent 🛛 🕞 Delete Row 🔄 Omit From Bills |                                |            |       |       |          |      |          |  |
| No      | Rill Dof                           | Total Unit        | Description                           |                                | Attachment | Tuno  | Unit  | Rate     | Qty  | Total    |  |
| NO      | Dili Kei                           | Total Offic       | Description                           |                                | Attachment | Type  | Unit  | Budget   |      |          |  |
| 1       |                                    | 1                 | gym equipment                         | Single click to select the row | Upload     | ITEM  | L.Sum | 8,000.00 | 1.00 | 8,000.00 |  |
| 2       |                                    |                   |                                       | to insert item                 | Upload     |       |       |          |      |          |  |
|         |                                    |                   |                                       |                                |            | ITCAA |       |          |      |          |  |

#### 6. **Double click** to select which bill & unit.

| Omit    | From Bills         |
|---------|--------------------|
| Bills ) | $\rightarrow$      |
| 🙁 CI    | ose                |
| No.     | Title              |
| 1       | BILL NO.3 - TYPE A |
| 2       | BILL NO.4 - TYPE B |
| 3       |                    |
|         |                    |

#### 7. **Double click** to select which element.

| Omi   | t From Bills                                       |  |  |  |  |  |  |  |  |
|-------|----------------------------------------------------|--|--|--|--|--|--|--|--|
| Bills | Bills 〉 BILL NO.4 - TYPE B 〉 Unit 1 〉              |  |  |  |  |  |  |  |  |
| Close |                                                    |  |  |  |  |  |  |  |  |
| No    | Description                                        |  |  |  |  |  |  |  |  |
| 1     | Bill No. B.4/1 - WORK BELOW GROUND FLOOR LEVEL     |  |  |  |  |  |  |  |  |
| 2     | Bill No. B.4/2 - FRAME                             |  |  |  |  |  |  |  |  |
| 3     | Bill No. B.4/3 - UPPER FLOORS                      |  |  |  |  |  |  |  |  |
| 4     | Bill No. B.4/4 - ROOF CONSTRUCTION                 |  |  |  |  |  |  |  |  |
| 5     | BIII No. B.4/5 - STEP AND STAIRCASE CONSTRUCTION   |  |  |  |  |  |  |  |  |
| 6     | BIII No. B.4/6 - ROOF FINISHES AND RAINWATER GOODS |  |  |  |  |  |  |  |  |
| -     |                                                    |  |  |  |  |  |  |  |  |

#### 8. Tick to select which item to omit, then click "Import".

| Oili  | It From Bills |                                                                                         |        |      |        |        |
|-------|---------------|-----------------------------------------------------------------------------------------|--------|------|--------|--------|
| Bills | BILL NO.4     | - TYPE B > Unit 1 > Bill No. B.4/1 - WORK BELOW GROUND FLOOR LEVE >                     |        |      |        |        |
| 8     | Close 🕕 Im    | port                                                                                    |        |      |        |        |
|       | Bill Ref      | Description                                                                             | Туре   | Unit | Qty    | Rate   |
|       | 1/1 E         | Single layer 0.25mm thick (heavy duty) polythene sheet vapour barrier, under<br>floors. | ITEM   | M2   | 567.00 | 100.00 |
|       |               | Concrete Grade 15, as specified, in,                                                    | HEAD 1 |      |        |        |
| ~     | 1/1 F         | 50mm Blinding, under pile caps.                                                         | ITEM   | M2   | 29.00  | 100.00 |
| ~     | 1/1 G         | 50mm Blinding, under ground beams.                                                      | ITEM   |      |        | 100.00 |
|       | 1/1 H         | 50mm Blinding, under floors.                                                            | ITEM   | M2   | 567.00 | 100.00 |
|       |               | Vibrated reinforced concrete Grade 30, as specified, in,                                | HEAD 1 |      |        |        |

# 9. Selected items will be imported under VO item list. **Scroll right** to fill in omission/ addition.

| Variat  | ion Orders $> $ RI | FV Number: 4   | $\rangle$                            |             |        |       |          |      |          |
|---------|--------------------|----------------|--------------------------------------|-------------|--------|-------|----------|------|----------|
| Variati | on Order Items     | Claim Revision | S                                    |             |        |       |          |      |          |
| Variat  | ion Order Items 🕽  | >              |                                      |             |        |       |          |      |          |
| () Ac   | ld Row 🕘 Ind       | ent 🛛 📀 Outo   | ent 😑 Delete Row 🎦 Omit From Bills   |             |        |       |          |      |          |
| No      | Bill Def           | Total Unit     | Description                          | Attachment  | Tune   | Unit  | Rate     | Qty  | Total    |
| 140     | Din Ker            | Total offic    | Description                          | Attacimient | Type   | onne  | Budget   |      |          |
| 1       |                    | 1              | gym equipment                        | Upload      | ITEM   | L.Sum | 8,000.00 | 1.00 | 8,000.00 |
| 2       |                    |                | Concrete Grade 15, as specified, in, | Upload      | HEAD 1 |       |          |      |          |
| 3       | 1/1 F              | 1              | 50mm Blinding, under pile caps.      | Upload      | ITEM   | M2    |          |      |          |
| 4       | 1/1 G              | 1              | 50mm Blinding, under ground beams.   | Upload      | ITEM   | M2    |          |      |          |
| 5       |                    | 1              |                                      | Upload      | ITEM   |       |          |      |          |
| 6       |                    |                |                                      |             |        |       |          |      |          |
|         |                    |                |                                      |             |        |       |          |      |          |
| 4       |                    |                |                                      |             |        |       |          |      |          |

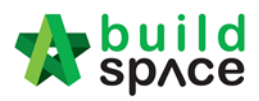

#### 10. Press Enter to fill in omission/addition, then press Enter again.

| Variatio | n Orders $>$ RFV Nu | mber: 4 〉         |                       |          |                            |          |                             |                   |
|----------|---------------------|-------------------|-----------------------|----------|----------------------------|----------|-----------------------------|-------------------|
| Variatio | n Order Items Claim | Revisions         |                       |          |                            |          |                             |                   |
| Variatio | n Order Items >     |                   |                       |          |                            |          |                             |                   |
| 🕀 Add    | Row SIndent         | 📀 Outdent 🛛 😑 Del | ete Row 🛛 🤮 Omit From | Bills    |                            |          |                             |                   |
| te       | Qty                 | Total             | Dete                  | Qty      | Total                      | Qty      | Total                       | Nett              |
|          | Budget              |                   | Rate                  | Omission |                            | Addition |                             | Omission/Addition |
| 00       | 1.00                | 8,000.00          |                       |          |                            |          |                             |                   |
|          |                     |                   | 100.00                | 29.00    | 2,900.00 <mark>.</mark> 50 |          | Press "Enter"<br>to fill in | (2,900.00)        |
|          |                     |                   | 100.00                | 97.00    | 9,700.00                   |          |                             | (9,700.00)        |
|          |                     |                   |                       |          |                            |          |                             |                   |

#### 11. After filled in omission/addition, the system will auto generate **Nett Omission/Addition**. After that, click **Variation Orders** and back to first level.

| Variatio | n Orders 👌 RFV Nu   | imber: 4 >           |                   |          |          |          |                   |            |
|----------|---------------------|----------------------|-------------------|----------|----------|----------|-------------------|------------|
| Variatio | n Order Items Clain | n Revisions          |                   |          |          |          |                   |            |
| Variatio | n Order Items >     |                      |                   |          |          |          |                   |            |
| 🕀 Add    | Row 🕘 Indent        | 📀 Outdent 🛛 🕞 Delete | Row   🤮 Omit From | Bills    |          |          | 21                |            |
| te       | Qty                 | Total                | Dete              | Qty      | Total    | Qty      | Total             | Nett       |
|          | Budget              |                      | Rate              | Omission |          | Addition | Omission/Addition |            |
| 00       | 1.00                | 8,000.00             |                   |          |          |          |                   |            |
|          |                     |                      | 100.00            | 29.00    | 2,900.00 | 50.00    | 5,000.00          | 2,100.00   |
|          |                     |                      | 100.00            | 97.00    | 9,700.00 | 60.00    | 6,000.00          | (3,700.00) |
|          |                     |                      |                   |          |          |          |                   |            |

#### 12. User can click **Upload** to upload attachment for VO.

| Varia | Variation Orders > |               |            |           |                |           |           |          |    |  |  |
|-------|--------------------|---------------|------------|-----------|----------------|-----------|-----------|----------|----|--|--|
| ⊕A    | Add Row OPlete Row |               |            |           |                |           |           |          |    |  |  |
| No.   | RFV No.            | Description   | Attachment | Туре      | Claim Cert No. | Budget    | Omission  | Addition | On |  |  |
| 1     | 5                  | RFV Number: 5 | Upload     | BUDGETARY | 2              | 1,000.00  |           | 4,000.00 |    |  |  |
| 2     |                    | RFV Number: 4 | Upload     | BUDGETARY |                |           | 12,600.00 |          |    |  |  |
| 3     | 3                  | RFV Number: 3 | Upload     | BUDGETARY |                | 18,000.00 |           |          |    |  |  |
| 4     | 2                  | RFV Number: 2 | Upload     | BUDGETARY |                | 20,000.00 |           |          |    |  |  |
| 5     | 1                  | RFV Number: 1 | Upload     | BUDGETARY |                | 20,000.00 | 84,600.00 | 8,000.00 |    |  |  |
| 6     |                    | VO 1          | Upload     | BUDGETARY | 2              |           | 200.00    | 5,000.00 |    |  |  |
| 7     |                    |               | Upload     | BUDGETARY |                |           | 56,700.00 |          |    |  |  |
| 8     |                    |               | Upload     | BUDGETARY |                |           |           |          |    |  |  |
| 9     |                    |               |            | BUDGETARY |                |           |           |          |    |  |  |

#### 13. Click **Upload** to upload attachment.

| No. Name          | Uploaded By | Uploaded At        |
|-------------------|-------------|--------------------|
| 1 VO-Drawings.pdf | Sky User    | 15/02/2019 3:34 pm |
| 2                 |             |                    |
|                   |             |                    |
|                   |             |                    |
|                   |             |                    |
|                   |             |                    |

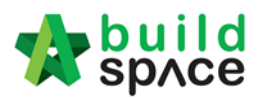

14. Once the VO is finalised, go to Status column, press Enter to change the VO status from "Preparing" to "Pending".

| Post  | vost Contract > KXC257 (Post Contract Briefing) (Status::POST CONTRACT) |                                          |                 |           |                |           |           |          |                           |                  |             |
|-------|-------------------------------------------------------------------------|------------------------------------------|-----------------|-----------|----------------|-----------|-----------|----------|---------------------------|------------------|-------------|
| Proje | ct Breakdo                                                              | wn Project Properties Claim Certificates | VARIATION ORDER | R 🛞       |                |           |           |          |                           |                  |             |
| Varia | analion Orders >                                                        |                                          |                 |           |                |           |           |          |                           |                  |             |
| (+) A | dd Row                                                                  | Delete Row                               |                 |           |                |           |           |          |                           |                  |             |
| No.   | RFV No.                                                                 | Description                              | Attachment      | Туре      | Claim Cert No. | Budget    | Omission  | Addition | Nett<br>Omission/Addition | Up To Date Claim | Status      |
| 1     | 5                                                                       | RFV Number: 5                            | Upload          | BUDGETARY | 2              | 1,000.00  |           | 4,000.00 | 4,000.00                  |                  | APPROVED    |
| 2     |                                                                         | RFV Number: 4                            | Upload          | BUDGETARY |                |           | 12,600.00 |          | (1,600.00)                |                  | Preparing 🔻 |
| 3     | 3                                                                       | RFV Number: 3                            | Upload          | BUDGETARY |                | 18,000.00 |           |          |                           |                  | Pending     |
| 4     | 2                                                                       | RFV Number: 2                            | Upload          | BUDGETARY |                | 20,000.00 |           |          |                           |                  | Preparing   |
| 5     | 1                                                                       | RFV Number: 1                            | Upload          | BUDGETARY |                | 20,000.00 | 84,600.00 | 8,000.00 | (76,600.00)               |                  | PREPARING   |
| 6     |                                                                         | VO 1                                     | Upload          | BUDGETARY | 2              |           | 200.00    | 5,000.00 | 4,800.00                  |                  | APPROVED    |
| 7     |                                                                         |                                          | Upload          | BUDGETARY |                |           | 56,700.00 |          | (56,700.00)               |                  | PREPARING   |
| 8     |                                                                         |                                          | Upload          | BUDGETARY |                |           |           |          |                           |                  | PREPARING   |
| 9     |                                                                         |                                          |                 | BUDGETARY |                |           |           |          |                           |                  |             |

#### 15. Click **Yes** to finalise the VO.

| Are you sure you want to send this for submission? |    |  |  |  |  |  |  |  |
|----------------------------------------------------|----|--|--|--|--|--|--|--|
| Number of Reviewers: 0                             |    |  |  |  |  |  |  |  |
|                                                    |    |  |  |  |  |  |  |  |
| Yes                                                | No |  |  |  |  |  |  |  |

16. Then the VO status will change to APPROVED Note: VO cannot be amended anymore

once the VO is approved.

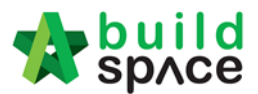

# Print Claim Certificate

1. Click "Claim Certificates"

| -                                                                                     | space                                                                                    |                |  |  |  |  |  |  |  |  |  |
|---------------------------------------------------------------------------------------|------------------------------------------------------------------------------------------|----------------|--|--|--|--|--|--|--|--|--|
| Post Contract > PROPOSED CONSTRUCTION OF ONE BLOCK CONDOMINIUM AT LOT 123 (Status::PO |                                                                                          |                |  |  |  |  |  |  |  |  |  |
| Project Breakdown Project Properties Claim Certificates                               |                                                                                          |                |  |  |  |  |  |  |  |  |  |
| R                                                                                     | 📐 Re-Measure Provisional 🔻   🔐 Location Management   🍳 Define Locations   🕋 Sub-Packages |                |  |  |  |  |  |  |  |  |  |
| No.                                                                                   | Description                                                                              |                |  |  |  |  |  |  |  |  |  |
|                                                                                       | PROPOSED CONSTRUCTION OF ONE BLOCK CONDOMINIUM AT LOT 123                                |                |  |  |  |  |  |  |  |  |  |
| 1                                                                                     | 1 BILL NO.1 -GENERAL CONDITIONS & PRELIMINARIES                                          |                |  |  |  |  |  |  |  |  |  |
| 2                                                                                     | BILL NO.2                                                                                | - PILING WORKS |  |  |  |  |  |  |  |  |  |

2. Double click which claim certificate want to print out or export to excel file

| 11 | 657,145.98   | APPROVED    | 0.00 | 22/08/2018 | 19/06/2018 | View This Revision |
|----|--------------|-------------|------|------------|------------|--------------------|
| 12 | 4,568,021.01 | APPROVED    | 0.00 | 16/10/2018 | 22/08/2018 | View This Revision |
| 13 | 965,268.87   | IN PROGRESS | 0.00 | -          | 16/10/2018 | ✓                  |
|    |              |             |      |            |            |                    |

3. To print claim certificate, click **"Claim Certificate Print Info"** and to export to excel file, click **"Export to Excel"** 

| NDOMINIUM AT LOT 123 (Status::POST CONTRACT) |
|----------------------------------------------|
|                                              |
|                                              |
|                                              |
|                                              |
|                                              |
|                                              |
| Site Verified Date : 22/08/2018              |
|                                              |

#### 4. Click "Print" to print out the claim certificate

| space                                                                                             |  |  |  |  |
|---------------------------------------------------------------------------------------------------|--|--|--|--|
| Post Contract > PROPOSED CONSTRUCTION OF ONE BLOCK CONDOMINIUM AT LOT 123 (Status::POST CONTRACT) |  |  |  |  |
| Project Breakdown Project Properties Claim Certificates                                           |  |  |  |  |
| Reload                                                                                            |  |  |  |  |
| Claim Certificate List Claim Certificate :: 12 ( APPROVED ) >                                     |  |  |  |  |
| Claim Certificate Info                                                                            |  |  |  |  |
| 🚔 Print                                                                                           |  |  |  |  |
| ECO ARDENCE SDN BHD                                                                               |  |  |  |  |
| Contractor Name: ALIBABA CONSTRUCTION & DEVELOPMENT CORPORATION HOLDING SDN BHD                   |  |  |  |  |

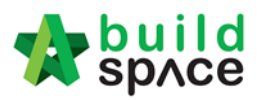

#### 5. Click **"Export"** to export the claim certificate to excel file Contractor : ALIBABA CI

| Close       | Export    |                     |       |     |
|-------------|-----------|---------------------|-------|-----|
| Export As : | As: Claim | _Certificate_632019 | .xlsx | ( G |
|             |           |                     |       | (G  |

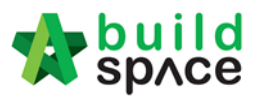

## Location Management

1. To define the location, click "Define Locations"

#### Note: Define location can do at "Project Builders" and "Post Contract" module

| 1     | sp/ce                     |                    |                    |                  |                |  |
|-------|---------------------------|--------------------|--------------------|------------------|----------------|--|
| Post  | Contract > MAIN           | I CONTRACTOR (S    | tatus::POST CONT   | RACT)            |                |  |
| Proje | ect Breakdown             | Project Properties | Claim Certificates |                  |                |  |
| R R   | e-Measure Provi           | isional 🔻 🛛 🛗 Loca | ation Management   | Define Locations | 🔓 Sub-Packages |  |
| No.   | Description               |                    |                    |                  |                |  |
|       | MAIN CONTRACTOR           |                    |                    |                  |                |  |
| 1     | 1 BILL NO.1 - SINGLE TYPE |                    |                    |                  |                |  |
| 2     | BILL NO.2                 | - MULTI TYPES      |                    |                  |                |  |

#### 2. Press enter to type the location and press enter to save.

| No f | ilter applied   |                        |
|------|-----------------|------------------------|
| ⊕A   | dd Row 🕒 Indent | 💿 Outdent 🕒 Delete Row |
| No.  | Location        |                        |
| 1    | Block A         | Location 1             |
| 2    | Level 1         | Location 2             |
| 3    | Unit 1          | Location 3             |
| 4    | Bedroom         | Location 4             |
| 5    | Bathroom        |                        |
| 6    | Dining          |                        |
| 7    | Unit 2          |                        |
| 8    | Bedroom         |                        |
| 9    | Bathroom        |                        |
| 10   | Dining          |                        |
| 11   | Level 1         |                        |
| 12   | Unit 1          |                        |
| 13   | Bedroom         |                        |
| 14   | Bathroom        |                        |
| 15   | Dining          |                        |
| 16   | Unit 2          |                        |
| 17   | Bedroom         |                        |
| 18   | Bathroom        |                        |
| 19   | Dining          |                        |

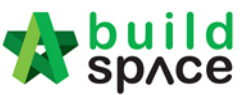

3. To different the location, single click at the location and "Indent" or "Outdent"

| No fi | Iter applied              |                             | _                         |
|-------|---------------------------|-----------------------------|---------------------------|
| () A  | dd Row 🛛 📀 Indent 🛛 💽 Out | dent 🛛 🕞 Delete Row         |                           |
| No.   | Location                  |                             |                           |
| 1     | Block A                   |                             |                           |
| 2     | Level 1                   |                             |                           |
| 3     | Unit 1                    |                             |                           |
| 4     | Bedroom                   | N. Cut                      |                           |
| 5     | Bathroom                  | 00 Cut                      |                           |
| 6     | Dining                    | Сору                        |                           |
| 7     | Unit 2                    | 🛅 Paste                     |                           |
| 8     | Bedroom                   | Indent                      | Right click at single row |
| 9     | Bathroom                  | Ginden                      |                           |
| 10    | Dining                    | <ul> <li>Outdent</li> </ul> |                           |
| 11    | Level 1                   | Add Row                     |                           |
| 12    | Unit 1                    | Delete Row                  |                           |
| 13    | Bedroom                   | O Delete Kow                |                           |
| 14    | Bathroom                  |                             |                           |
| 15    | Dining                    |                             |                           |
| 16    | Unit 2                    |                             |                           |
| 17    | Bedroom                   |                             |                           |
| 18    | Bathroom                  |                             |                           |
| 19    | Dining                    |                             |                           |
| 20    |                           |                             |                           |

## 4. To close click "x" and to go front page click "Project Breakdown"

| -     | sp/ce                                                   |                    |                    |                    |  |  |  |
|-------|---------------------------------------------------------|--------------------|--------------------|--------------------|--|--|--|
| Post  | Post Contract > MAIN CONTRACTOR (Status::POST CONTRACT) |                    |                    |                    |  |  |  |
| Proje | ct Breakdown                                            | Project Properties | Claim Certificates | Define Locations 🛞 |  |  |  |
| No fi | ilter applied                                           |                    |                    |                    |  |  |  |
| ( A   | dd Row 🛛 🔿                                              | Indent 🛛 💽 Outder  | nt 🛛 😑 Delete Rov  | w                  |  |  |  |
| No.   | Location                                                |                    |                    |                    |  |  |  |
| 1     | Block A                                                 |                    |                    |                    |  |  |  |
| 2     | Level 1                                                 |                    |                    |                    |  |  |  |
| 3     | Unit 1                                                  |                    |                    |                    |  |  |  |
| 4     | Beo                                                     | Iroom              |                    |                    |  |  |  |
| 5     | Bat                                                     | hroom              |                    |                    |  |  |  |
| 6     | Din                                                     | ing                |                    |                    |  |  |  |
| 7     | Unit 2                                                  |                    |                    |                    |  |  |  |

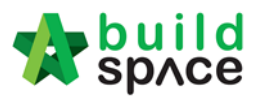

5. Click "Location Management" to assigned location

| -     | space           |                    |                    |                  |              |
|-------|-----------------|--------------------|--------------------|------------------|--------------|
| Post  | Contract > MAIN | N CONTRACTOR (S    | tatus::POST CONT   | RACT)            |              |
| Proje | ect Breakdown   | Project Properties | Claim Certificates |                  |              |
| R     | e-Measure Provi | isional 🔻 🔒 Loca   | ation Management   | Define Locations | Sub-Packages |
| No.   | Description     |                    |                    |                  |              |
|       | MAIN CONTRACTOR |                    |                    |                  |              |
| 1     | BILL NO.1       | - SINGLE TYPE      |                    |                  |              |
| 2     | BILL NO.2       | - MULTI TYPES      |                    |                  |              |

6. Click to breakdown the "Trade", can filter the trade and tick which trade

| - 🍫  | space                                                                                                    |                               |  |  |  |
|------|----------------------------------------------------------------------------------------------------|-------------------------------|--|--|--|
| Post | Contract > Location Management - MAIN C                                                                                                    | CONTRACTOR                    |  |  |  |
| Loca | tion Assignment BQ Locations View                                                                                                    |                               |  |  |  |
| 🔇 Ва | ack to Post Contract 📗 Progress Claim                                                                                                    | ns 🛛 🔅 Bill Settings 🛛 💾 Save |  |  |  |
| Loca | ation Sequence                                                                                                    |                               |  |  |  |
| Tra  | de: Element:                                                                                                    |                               |  |  |  |
| 1    | item(s) selected 0 item(s) select                                                                                                    | cted 💌                        |  |  |  |
|      | Filter the trade                                                                                                    |                               |  |  |  |
|      | ] Main Contractor                                                                                                    | A                             |  |  |  |
|      | ] Piler                                                                                                    |                               |  |  |  |
| ~    | Concretor                                                                                                    |                               |  |  |  |
| м    | Formwork                                                                                                    |                               |  |  |  |
| _    | Bricklayer                                                                                                    |                               |  |  |  |
|      | ] Carpenter                                                                                                    |                               |  |  |  |
|      | BarBender                                                                                                    |                               |  |  |  |
|      | ] Pavier                                                                                                    |                               |  |  |  |
|      | Mason                                                                                                    |                               |  |  |  |
|      | Main Contractor         Piler         Concretor         Formwork         Bricklayer         Carpenter         BarBender         Pavier         Mason |                               |  |  |  |

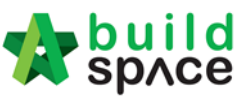

7. Click to breakdown the "Element", can filter the element and tick which element

| space                   |                            |                        |  |  |  |
|-------------------------|----------------------------|------------------------|--|--|--|
| Post Contract > Locatio | n Management - MAIN CONTRA | ACTOR                  |  |  |  |
| Location Assignment     | BQ Locations View          |                        |  |  |  |
| Sack to Post Contract   | ct 🛛 📄 Progress Claims 🗍 🏟 | Bill Settings 🛛 💾 Save |  |  |  |
| Location Sequence       |                            |                        |  |  |  |
| Trade:                  | Element:                   | Sub Element:           |  |  |  |
| 1 item(s) selected 💌    | 1 item(s) selected 💌       | 0 item(s) selected 🐨   |  |  |  |
| Location 1:             | Filter the eler            | nent                   |  |  |  |
| 0 item(s) selected 💌    | Concrete G25               |                        |  |  |  |
|                         | Concrete G30               |                        |  |  |  |
|                         | Concrete G45               |                        |  |  |  |

8. Click to breakdown the **"Sub Element"**, can filter the sub element and tick which sub element

| space                                  |                                                                        |                      |  |  |  |
|----------------------------------------|------------------------------------------------------------------------|----------------------|--|--|--|
| Post Contract > Location Ma            | nagement - MAIN CONTRAC                                                | CTOR                 |  |  |  |
| Location Assignment BQ                 | Locations View                                                         |                      |  |  |  |
| Sack to Post Contract                  | 🔇 Back to Post Contract 🛛 🧮 Progress Claims 🛛 🏶 Bill Settings 🛛 💾 Save |                      |  |  |  |
| Location Sequence                      |                                                                        |                      |  |  |  |
| Trade:                                 | Element:                                                               | Sub Element:         |  |  |  |
| 1 item(s) selected 🐨                   | 1 item(s) selected 🔻                                                   | 1 item(s) selected 🐨 |  |  |  |
| Location 1: V   Filter the Sub Element |                                                                        |                      |  |  |  |
| 0 item(s) selected 💌                   |                                                                        | Stump                |  |  |  |

9. Click to breakdown the "Location 1", can filter the location and tick which location

| space                       |                         |                        |  |  |  |  |
|-----------------------------|-------------------------|------------------------|--|--|--|--|
| Post Contract > Location Ma | anagement - MAIN CONTRA | CTOR                   |  |  |  |  |
| Location Assignment BQ      | Locations View          |                        |  |  |  |  |
| Sack to Post Contract       | 📋 Progress Claims 🛛 🏟 E | 3ill Settings 🛛 💾 Save |  |  |  |  |
| Location Sequence           |                         |                        |  |  |  |  |
| Trade:                      | Element:                | Sub Element:           |  |  |  |  |
| 1 item(s) selected 💌        | 1 item(s) selected 💌    | 1 item(s) selected 🐨   |  |  |  |  |
| Location 1:                 | Location 2:             |                        |  |  |  |  |
| 1 item(s) selected 💌        | 0 item(s) selected 🐨    |                        |  |  |  |  |
| Filter location             |                         |                        |  |  |  |  |
| Block A                     |                         |                        |  |  |  |  |
| M                           |                         |                        |  |  |  |  |

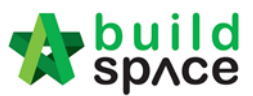

10. Click to breakdown the "Location 2", can filter the location and tick which location

| space                                                                                                    |                                         |                       |  |  |  |  |
|----------------------------------------------------------------------------------------------------|-----------------------------------------|-----------------------|--|--|--|--|
| Post Contract > Location Management - MAIN CONTRACTOR         Location Assignment       BQ Locations View |                                         |                       |  |  |  |  |
| Sack to Post Contract                                                                                     | 🗎 Progress Claims 🛛 🗱 E                 | ill Settings 🛛 💾 Save |  |  |  |  |
| Location Sequence                                                                                         | Element:                                | Sub Element:          |  |  |  |  |
| 1 item(s) selected 💌                                                                                      | 1 item(s) selected 💌                    | 1 item(s) selected 🐨  |  |  |  |  |
| Location 1:                                                                                               | Location 2:                             | Location 3:           |  |  |  |  |
| 1 item(s) selected 💌                                                                                      | 2 item(s) selected 🐨                    | 0 item(s) selected 🐨  |  |  |  |  |
| MAIN CONTRACTOR >                                                                                         | Filter Location     Level 1     Level 2 |                       |  |  |  |  |
| No filter applied                                                                                         |                                         |                       |  |  |  |  |

11. Click to breakdown the "Location 3", can filter the location and tick which location

| Post Contract > Location | Post Contract > Location Management - MAIN CONTRACTOR                  |                      |                      |  |  |  |  |  |
|--------------------------|------------------------------------------------------------------------|----------------------|----------------------|--|--|--|--|--|
| Location Assignment      | Location Assignment BQ Locations View                                  |                      |                      |  |  |  |  |  |
| K Back to Post Contrac   | 🔇 Back to Post Contract 🛛 🗮 Progress Claims 🛛 🏟 Bill Settings 🛛 💾 Save |                      |                      |  |  |  |  |  |
| Location Sequence        |                                                                        |                      |                      |  |  |  |  |  |
| Trade:                   | Element:                                                               | Sub Element:         |                      |  |  |  |  |  |
| 1 item(s) selected 🔻     | 1 item(s) selected 💌                                                   | 1 item(s) selected 💌 |                      |  |  |  |  |  |
| Location 1:              | Location 2:                                                            | Location 3:          | Location 4:          |  |  |  |  |  |
| 1 item(s) selected 🔻     | 2 item(s) selected 🐨                                                   | 4 item(s) selected 🐨 | 0 item(s) selected 💌 |  |  |  |  |  |
|                          |                                                                        | Filter Location      |                      |  |  |  |  |  |
|                          |                                                                        | Unit 1               |                      |  |  |  |  |  |
| MAIN CONTRACTOR >        | •                                                                      | 🗹 Unit 2             |                      |  |  |  |  |  |
| No filter applied        |                                                                        | Unit 1               |                      |  |  |  |  |  |
| No. Description          |                                                                        | Unit 2               |                      |  |  |  |  |  |
| 1 BILL NO.1 - SI         | NGLE TYPE                                                              |                      |                      |  |  |  |  |  |

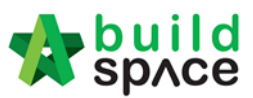

12. Click to breakdown the "Location 4", can filter the location and tick which location

| -                 | sp/ce                 |                           |                       |          |                   |  |
|-------------------|-----------------------|---------------------------|-----------------------|----------|-------------------|--|
| Post (            | Contract > Location M | Management - MAIN CONTRAC | TOR                   |          |                   |  |
| Locat             | ion Assignment B      | Q Locations View          |                       |          |                   |  |
| 🔇 Ba              | ck to Post Contract   | Progress Claims 🛛 🗱 E     | ill Settings 🛛 💾 Save |          |                   |  |
| Loca              | tion Sequence         |                           |                       |          |                   |  |
| Trac              | le:                   | Element:                  | Sub Element:          |          |                   |  |
| 1 i               | tem(s) selected 💌     | 1 item(s) selected 💌      | 1 item(s) selected 💌  |          |                   |  |
| Loc               | ation 1:              | Location 2:               | Location 3:           | Loc      | ation 4:          |  |
| 1 i               | tem(s) selected 🔻     | 2 item(s) selected 💌      | 4 item(s) selected 💌  | 3 i      | tem(s) selected 💌 |  |
|                   |                       |                           |                       |          | Filter Location   |  |
|                   |                       |                           |                       | ~        | Bedroom           |  |
| MAIN              | MAIN CONTRACTOR $>$   |                           |                       |          | Bathroom          |  |
| No filter applied |                       |                           |                       | <b>V</b> | Dining            |  |
| No.               | Description           |                           |                       |          | Bedroom           |  |
| 1                 | BILL NO.1 - SIN       | GLE TYPE                  |                       |          | Bathroom          |  |
| 2                 | BILL NO.2 - MUL       | TI TYPES                  |                       |          | Dining            |  |

13. After tick all the (Trade – Sub element) and (Location 1 – Location 4), double click the **Bill No** until **Item Level** and tick which item and click "Save"

| space space                                                                                                    |                                                                                                    |          |                                                        | 4                                                                                                    |                              |
|----------------------------------------------------------------------------------------------------|----------------------------------------------------------------------------------------------------|----------|--------------------------------------------------------|----------------------------------------------------------------------------------------------------|------------------------------|
| ost Contract > Location Management - MAIN CONTRACTOR                                                                                                    |                                                                                                    |          |                                                        |                                                                                                    |                              |
| ocation Assignment BQ Locations View                                                                                                    |                                                                                                    |          |                                                        |                                                                                                    |                              |
| ) Back to Post Contract 🛛 🗎 Progress Claims 🛛 🏠 Bill Settings 🖉 Save                                                                                                    |                                                                                                    |          |                                                        |                                                                                                    |                              |
| Location Sequence Trade: Element: Sub Element: I Benn(s) salerted # I Benn(s) salerted # I Be |                                                                                                    |          |                                                        |                                                                                                    |                              |
| location 1: Location 2: Location 3: Location 4:                                                                                                    |                                                                                                    |          |                                                        |                                                                                                    |                              |
| Location - Location -  |                                                                                                    |          |                                                        |                                                                                                    |                              |
|                                                                                                    |                                                                                                    |          |                                                        |                                                                                                    |                              |
|                                                                                                    |                                                                                                    |          |                                                        |                                                                                                    |                              |
| Io filer applied Double click until this level (item level)                                                                                                    | Find by: Descrip                                                                                        | ition 🔻  |                                                        | ⊘     ⊘     Q     Sear       Prorated %     Qty                                                                                                    | ch i Contracted Qty          |
| Io filter applied Double click until this level (item level) No. Description                                                                                                    | Find by: Descrip                                                                                        | tion 🔹   | Unit                                                   | Prorated % Q Sear<br>Prorated % Qty<br>Default<br>Total Unit:1                                                                                                    | rch 🛛 🕑 Refr<br>Prorated Qty |
| Ionitier applied Double click until this level (item level) No. Description S Not exceeding 1 your deep, for ground beams.                                                                                                    | Find by: Descrip                                                                                        | tion •   | Unit<br>1113                                           | O         Q         Sear           Prorated %         Qty           Default         Total Unit:1           01.00         01.00                                                                                                    | rch ORefre<br>Prorated Qty   |
| Initial speed         Double click until this level (item level)           No.         Description           >         Not exceeding 1 ourn deep, for ground beams.           6         Hardcore, consolidated and blinded to receive concrete                                                                                                    | Find by: Descrip<br>Type<br>ITEM<br>HEAD 1                                                              | tion •   | Unit<br>m3                                             | Prorated % Q Sear<br>Default<br>Total Unit:1                                                                                                    | rch   🕜 Refr<br>Prorated Qty |
| Initiar applied     Double click until this level (item level)     No.     Description     Sono exceeding it users to ground beams.     Hardcore, consolidated and bilinded to receive concrete     TiSom (Consolidated Initichness), under Information.     Damp proof membrane, well lapped in the joints and sealed with approved pressure sensitive tape, turned up against wall     for at least the full thickness of floor (measured net allow for laps and turn up)                                                                                                    | Find by: Descrip<br>Type<br>ITEM<br>HEAD 1<br>ITEM<br>HEAD 1                                            | Location | Unit<br>ma<br>m2                                       | Image: Constraint of the state of the state of | rch <b>O</b> Refri           |
| Inter applied         Double click until this level (item level)           No.         Description           >         Nor exceeding 1 own deep; for ground beams.           6         Hardcore, consolidated and blinded to receive concrete           7         150mm (Consolidated michaess), under floors.           8         Damp proof membrane, well lapped in the joints and sealed with approved pressure sensitive tape, turned up against wall for at least the full thick (heav) duty (pothene sheet vapor barrier, under floors.           9         Single layor 0.25mm thick (heav) duty (pothene sheet vapor barrier, under floors.                                                                                                    | Find by: Descrip<br>Type<br>ITEM<br>HEAD 1<br>ITEM<br>HEAD 1<br>ITEM                                    | Location | Unit<br>m3<br>m2<br>m2                                 | O         O         Sear           Prorated %         Oty         Default           Total Unit-1         01/00         567.00           567.00         567.00         567.00                                                                                                    | rch O Refr<br>Prorated Qt    |
| In this applied Double click until this level (item level) No. Description No. Description No  | Find by: Descrip<br>Type<br>HEAD 1<br>ITEM<br>HEAD 1<br>ITEM<br>HEAD 1<br>ITEM<br>HEAD 1                | Location | Unit<br>m3<br>m2<br>m2                                 | O         O         Q.         Sear           Prorated %         Oty         Default           Total Unit:         51.00         567.00           567.00         567.00         567.00                                                                                                    | rch   🕢 Refr<br>Prorated Qt  |
| Initiar applied     Double click until this level (item level)     No. Description     Sono exceeding it worr every for ground beams.     Hardcore, consolidated and bilinded to receive concrete     Totom (Consolidated indichaes), under foros.     Damp proof membrane, well lapped in the joints and sealed with approved pressure sensitive tape, turned up against wall for at least the full thickness of floor (measured ent allow of laps and turn up)     Single layer 0.25mm thick (heavy duty) polythene sheet vapour barrier, under floors.     Concrete Grade 15, as specified, in,     Some Blinding, under piec caps.                                                                                                    | Find by: Descrip<br>Type<br>TTEW<br>HEAD 1<br>ITEM<br>HEAD 1<br>ITEM<br>HEAD 1<br>ITEM                  | Location | Unit<br>1113<br>m2<br>m2<br>m2                         | O         O         Q. Sear           Prorated %         Opy         Default           0 four         0 four         0 four           0 four         567.00         567.00           567.00         29.00         29.00                                                                                                    | ch O Refr<br>Prorated Qt     |
| Double click until this level (item level)           No.         Description           S         Not exceeding 1 court overp, for ground beams.           6         Hardcore, consolidated and bilinded to receive concrete           7         156mm (Consolidated micross), under floors.           8         Damp proof membrane, well lapped in the joints and sealed with approved pressure sensitive tape, turned up against wall for at least the full mick (heav) duly by other sheet vapour barrier, under floors.           10         Concrete Grade 15, as specified, in,           11         Somm Blinding, under pie caps.           12         Somm Blinding, under ground beams.                                                                                                    | Find by: Descrip<br>Type<br>THEM<br>HEAD 1<br>ITEM<br>HEAD 1<br>ITEM<br>ITEM                            | tion v   | Unit<br>1113<br>m2<br>m2<br>m2<br>m2<br>m2<br>m2       | O         O         Q. Sear           Prorated %         Oty         Default           0100         9100         9100           567.00         567.00         9100           567.00         29.00         97.00                                                                                                    | ch   🕐 Refr<br>Prorated Qt   |
| In the applied     Double click until this level (item level)     No.     Description     No.     Description     No.     Description     No.     Description     No.     Description     No.     Description     Isoma proof membrane, well lapped in the joints and sealed with approved pressure sensitive tape, turned up against wall     for at least the full thickness), under floors.     Dong proof membrane, well lapped in the joints and sealed with approved pressure sensitive tape, turned up against wall     for at least the full thickness of floor (measured net allow for laps and turn up)     Single layer 0.25mm thick (heavy duty) polythene sheet vapour barrier, under floors.     Concrete Grade 15, as specified, in,     Somm Blinding, under ple caps.     Somm Blinding, under ple caps.     Somm Blinding, under ploors.                                                                                                    | Find by: Descrip<br>Type<br>HEM<br>HEAD 1<br>ITEM<br>HEAD 1<br>ITEM<br>HEAD 1<br>ITEM<br>ITEM<br>ITEM   | tion •   | Unit<br>1113<br>m2<br>m2<br>m2<br>m2<br>m2<br>m2<br>m2 | O         O         Q. Sear           Prorated %         Oty         Default           Default         01/00         01/00           567.00         0         567.00           29.00         97.00         567.00           97.00         567.00         567.00                                                                                                    | rch ORefr<br>Prorated Qt     |
| Double click until this level (item level)           No.         Description           S         Not exceeding 1 toor ground beams.           6         Hardcore, consolidated and bilinded to receive concrete           7         ISomm (Consolidated Incherse), under Hoors.           8         Damp proof membrane, well lapped in the joints and sealed with approved pressure sensitive tape, turned up against wall for at least the full thickness), under Hoors.           9         Single layer 0.25mm thick (heavy duty) polythene sheet vapour barrier, under floors.           10         Concrete Grade 15, as specified, in,           11         Somm Bilding, under ground beams.           13         Somm Bilding, under ground beams.           13         Somm Bilding, under ground beams.           14         Vbirated reinforced concrete Grade 30, as specified, in,                                                                                                    | Find by: Descrip<br>Type<br>TEM<br>HEAD 1<br>ITEM<br>HEAD 1<br>ITEM<br>HEAD 1<br>ITEM<br>ITEM<br>HEAD 1 | tion •   | Unit<br>1113<br>m2<br>m2<br>m2<br>m2<br>m2<br>m2<br>m2 | O         O         Q. Sear           Prorated %         Opy         Default           0 1000         01000         01000           0 567.00         567.00         29.00           97.00         567.00         567.00                                                                                                    | rch I I Refra                |

#### 14. Item already assign, "Assigned" stated at location column

| _ |     |                                                                                                    |        |          |      | Prorated %              | Qty    | Prorated Qty |
|---|-----|----------------------------------------------------------------------------------------------------|--------|----------|------|-------------------------|--------|--------------|
|   | No. | Description                                                                                                    | Туре   | Location | Unit | Default<br>Total Unit:1 |        |              |
|   | 7   | 150mm (Consolidated thickness), under floors.                                                                                                    | ITEM   |          | m2   |                         | 567.00 |              |
|   | 8   | Damp proof membrane, well lapped in the joints and sealed with approved pressure sensitive tape, turned up against wall<br>for at least the full thickness of floor (measured nett allow for laps and turn up) | HEAD 1 |          |      |                         |        |              |
|   | 9   | Single layer 0.25mm thick (heavy duty) polythene sheet vapour barrier, under floors.                                                                                                    | ITEM   |          | m2   |                         | 567.00 |              |
|   | 10  | Concrete Grade 15, as specified, in,                                                                                                    | HEAD 1 |          |      |                         |        |              |
|   | 11  | 50mm Blinding, under pile caps.                                                                                                    | ITEM   | ASSIGNED | m2   |                         | 29.00  |              |
|   | 12  | 50mm Blinding, under ground beams.                                                                                                    | ITEM   | ASSIGNED | m2   |                         | 97.00  |              |
|   | 13  | 50mm Blinding, under floors.                                                                                                    | ITEM   | ASSIGNED | m2   |                         | 567.00 |              |
|   | 14  | Vibrated reinforced concrete Grade 30, as specified, in,                                                                                                    | HEAD 1 |          |      |                         |        |              |

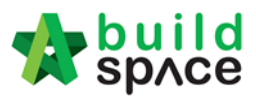

15. Click **"Assigned"** to see the list of location assigned. To delete the location, click the location and click **"Remove Location"** 

| Bil         | Il Settings 🛛 🔛 Save                 |   |
|-------------|--------------------------------------|---|
|             | List Of Locations Assigned           | _ |
|             | 😢 Close                              | L |
|             | Bill Item                            |   |
|             | 50mm Blinding, under pile caps.      |   |
|             | Location 1 Location 2 Location 3     |   |
| >           | Remove Location                      | h |
|             | Predefined Location Codes            |   |
|             | Concretor > Concrete G45 > Stump     |   |
|             | Project Structure Location Codes     |   |
| der<br>h fl | Block A > Level 1 > Unit 1 > Bedroom |   |
| me          |                                      |   |

#### 16. Click "BQ Location View" to view the location already assigned

| space                    |                        |                          |  |
|--------------------------|------------------------|--------------------------|--|
| Post Contract > Location | n Management - MAIN CO | NTRACTOR                 |  |
| Location Assignment      | BQ Locations View      |                          |  |
| Sack to Post Contract    | ct 📗 Progress Claims   | 🗱 Bill Settings 🛛 💾 Save |  |
| Location Sequence        | Element:               | Sub Element:             |  |

#### 17. Can filter the location

| space 1  |                                                       |                      |                      |                      |                      |                      |                      | 📌 💄                  |  |  |
|----------|-------------------------------------------------------|----------------------|----------------------|----------------------|----------------------|----------------------|----------------------|----------------------|--|--|
| Post Co  | Pest Contract > Location Management - MAIN CONTRACTOR |                      |                      |                      |                      |                      |                      |                      |  |  |
| Location | n Assignm                                             | BQ Locations View    |                      |                      |                      |                      |                      |                      |  |  |
| Rem      | ove From                                              | n Location(s)        |                      |                      |                      |                      |                      |                      |  |  |
|          |                                                       | 1 item(s) selected 🔻 | 0 item(s) selected 💌 | 0 item(s) selected 💌 | 0 item(s) selected 💌 | 0 item(s) selected 💌 | 0 item(s) selected 💌 | 0 item(s) selected 💌 |  |  |
|          |                                                       | Filter               | Element              | Sub Element          | Location 1           | Location 2           | Location 3           | Location 4           |  |  |
| 1        | 1                                                     | Concretor            | Concrete G45         | Stump                | Block A              | Level 1              | Unit 1               | Bedroom              |  |  |
| 2        |                                                       |                      | Concrete G45         | Stump                | Block A              | Level 1              | Unit 1               | Bedroom              |  |  |
| 3        |                                                       |                      | Concrete G45         | Stump                | Block A              | Level 1              | Unit 1               | Bedroom              |  |  |
| 4        |                                                       |                      | Concrete G45         | Stump                | Block A              | Level 1              | Unit 1               | Bathroom             |  |  |
| 5        |                                                       |                      | Concrete G45         | Stump                | Block A              | Level 1              | Unit 1               | Bathroom             |  |  |
| 6        |                                                       |                      | Concrete G45         | Stump                | Block A              | Level 1              | Unit 1               | Bathroom             |  |  |
| 7        | •                                                     |                      | Concrete G45         | Stump                | Block A              | Level 1              | Unit 1               | Dining               |  |  |
| 8        |                                                       |                      | Concrete G45         | Stump                | Block A              | Level 1              | Unit 1               | Dining               |  |  |
| 9        |                                                       | Concretor            | Concrete G45         | Stump                | Block A              | Level 1              | Unit 1               | Dining               |  |  |
| 1        | D                                                     |                      |                      |                      |                      |                      |                      |                      |  |  |

18. Scroll to the right until see the "Prorated %" and "Prorated Qty". Key in the figure

and click 💾 to "Save"

#### Note: Filter first the item before key in the figure

| 0 item(s) selected = |                                    |      | Prorated % |        | Prorated Qty |
|----------------------|------------------------------------|------|------------|--------|--------------|
| Location 4           | Bill Item                          | Unit | 10         | Qty    |              |
| Bedroom              | 50mm Blinding, under pile caps.    | m2   | 10.00%     | 29.00  | 2.90         |
| Bedroom              | 50mm Blinding, under ground beams. | m2   | 10.00%     | 97.00  | 9.70         |
| Bedroom              | 50mm Blinding, under floors.       | m2   | 10.00%     | 567.00 | 56.70        |
| Bathroom             | 50mm Blinding, under pile caps.    | m2   | 10.00%     | 29.00  | 2.90         |
| Bathroom             | 50mm Blinding, under ground beams. | m2   | 10.00%     | 97.00  | 9.70         |
| Bathroom             | 50mm Blinding, under floors.       | m2   | 10.00%     | 567.00 | 56.70        |

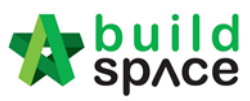

### 19. Tick which location to delete and then click "Remove From Location"

| 1            | space                                  |                                     |                      |                      |                      |  |  |  |
|--------------|----------------------------------------|-------------------------------------|----------------------|----------------------|----------------------|--|--|--|
| Po           | st Contr                               | ract > Location Management - MAIN C | ONTRACTOR            |                      |                      |  |  |  |
| Loc          | ation As                               | ssignment BQ Locations View         |                      |                      |                      |  |  |  |
| Θ            | Remov                                  | e From Location(s)                  |                      |                      |                      |  |  |  |
|              | No                                     | 1 item(s) selected                  | 0 item(s) selected 💌 | 0 item(s) selected 💌 | 0 item(s) selected 💌 |  |  |  |
|              |                                        | Trade                               | Element              | Sub Element          | Location 1           |  |  |  |
| ~            | 1                                      | Concretor                           | Concrete G45         |                      |                      |  |  |  |
| $\checkmark$ | 2 Concretor Concrete G45 Stump Block A |                                     |                      |                      |                      |  |  |  |
|              | 3                                      | Concretor                           | Concrete G45         | Stump                | Block A              |  |  |  |
|              | 4                                      | Concretor                           | Concrete G45         | Stump                | Block A              |  |  |  |